**Reference Manual** 

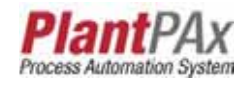

# Rockwell Automation Library of Process Objects: E300 Overload Relay (EtherNet/IP) (P\_E3000vld)

Version 3.1

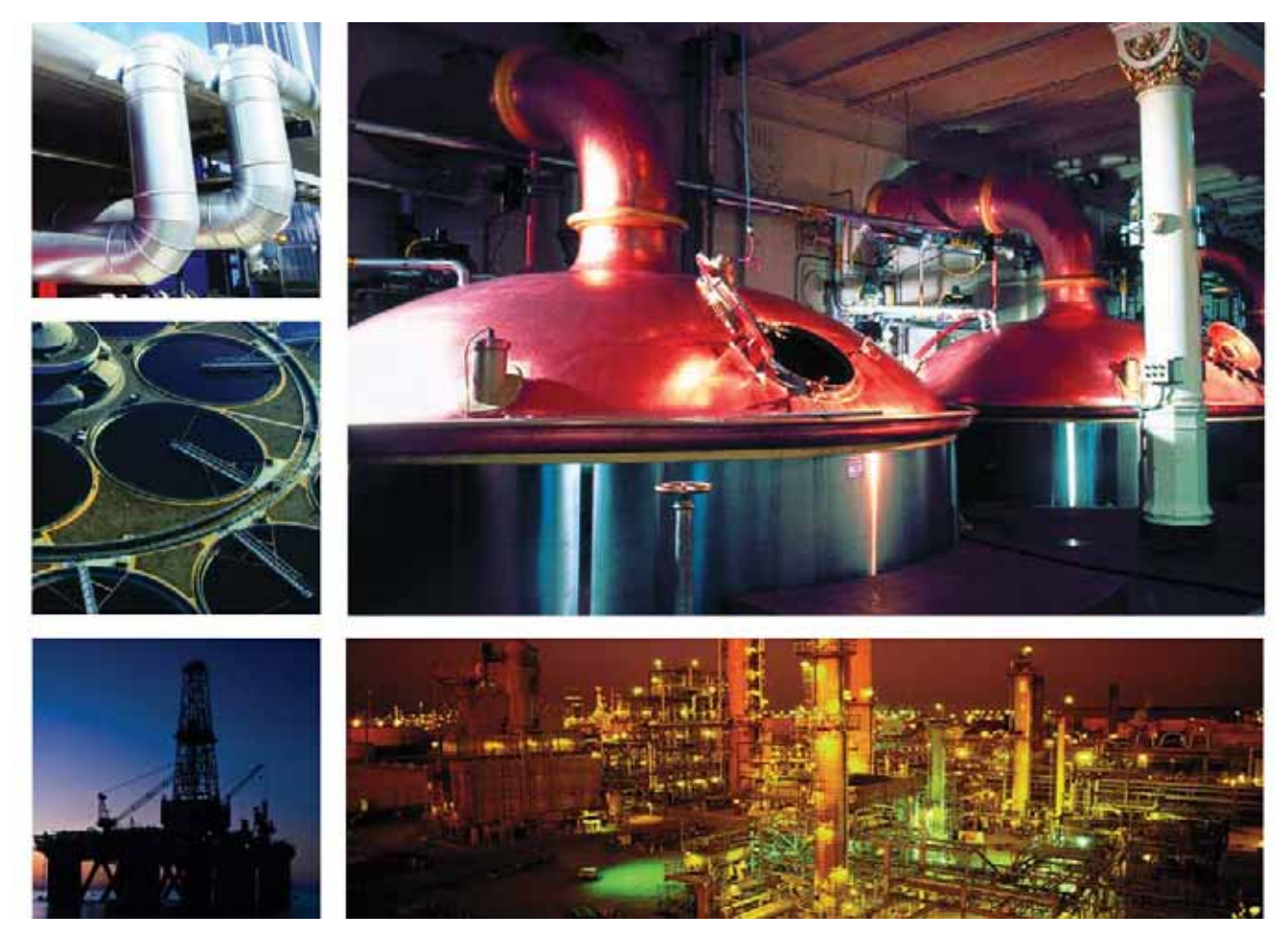

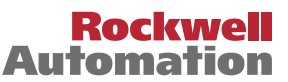

Allen-Bradley • Rockwell Software

# **Important User Information**

Read this document and the documents listed in the additional resources section about installation, configuration, and operation of this equipment before you install, configure, operate, or maintain this product. Users are required to familiarize themselves with installation and wiring instructions in addition to requirements of all applicable codes, laws, and standards.

Activities including installation, adjustments, putting into service, use, assembly, disassembly, and maintenance are required to be carried out by suitably trained personnel in accordance with applicable code of practice.

If this equipment is used in a manner not specified by the manufacturer, the protection provided by the equipment may be impaired.

In no event will Rockwell Automation, Inc. be responsible or liable for indirect or consequential damages resulting from the use or application of this equipment.

The examples and diagrams in this manual are included solely for illustrative purposes. Because of the many variables and requirements associated with any particular installation, Rockwell Automation, Inc. cannot assume responsibility or liability for actual use based on the examples and diagrams.

No patent liability is assumed by Rockwell Automation, Inc. with respect to use of information, circuits, equipment, or software described in this manual.

Reproduction of the contents of this manual, in whole or in part, without written permission of Rockwell Automation, Inc., is prohibited.

Throughout this manual, when necessary, we use notes to make you aware of safety considerations.

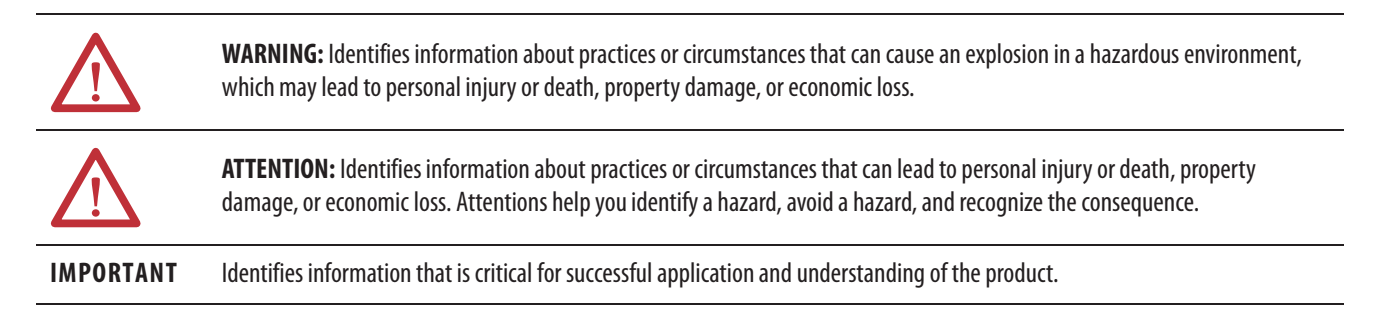

Labels may also be on or inside the equipment to provide specific precautions.

| 4 | SHOCK HAZARD: Labels may be on or inside the equipment, for example, a drive or motor, to alert people that dangerous voltage may be present.                                                                                                    |
|---|----------------------------------------------------------------------------------------------------|
|   | <b>BURN HAZARD:</b> Labels may be on or inside the equipment, for example, a drive or motor, to alert people that surfaces may reach dangerous temperatures.                                                                                                    |
|   | <b>ARC FLASH HAZARD:</b> Labels may be on or inside the equipment, for example, a motor control center, to alert people to potential Arc Flash. Arc Flash will cause severe injury or death. Wear proper Personal Protective Equipment (PPE). Follow ALL Regulatory requirements for safe work practices and for Personal Protective Equipment (PPE). |

Allen-Bradley, Rockwell Software, Rockwell Automation, RSLogix, Logix5000, FactoryTalk, PlantPAx, ControlLogix, DeviceLogix, E1 Plus, E3, E3 Plus, and E300 are trademarks of Rockwell Automation, Inc.

Trademarks not belonging to Rockwell Automation are property of their respective companies

# Table of Contents

|   | Software Compatibility<br>Additional Resources     | 5<br>5 |
|---|----------------------------------------------------|--------|
| ) | Guidelines                                         | 8      |
|   | Functional Description                             | 8      |
|   | Required Overload Configuration                    | 9      |
|   | Required Files                                     | 10     |
|   | Controller File                                    | 10     |
|   | Visualization Files                                | 10     |
|   | Controller Code                                    | 11     |
|   | E300 Overload Relay (EtherNet/IP) InOut Structure  | 11     |
|   | E300 Overload Relay (EtherNet/IP) Input Structure  | 12     |
|   | E300 Overload Relay (EtherNet/IP) Output Structure | 14     |
|   | E300 Overload Relay (EtherNet/IP) Local            |        |
|   | Configuration Tags                                 | 17     |
|   | Operations                                         | 18     |
|   | Modes                                              | 18     |
|   | Alarms                                             | 18     |
|   | Simulation                                         | 18     |
|   | Execution                                          | 19     |
|   | Programming Example                                | 19     |
|   | Display Elements                                   | 21     |
|   | Status/Quality/Threshold Indicators                | 22     |
|   | Alarm Indicators                                   | 23     |
|   | Using Display Elements                             | 24     |
|   | Faceplate                                          | 26     |
|   | Operator Tab                                       | 27     |
|   | Maintenance Tab                                    | 30     |
|   | Engineering Tab                                    | 34     |
|   | Diagnostics Tab                                    | 37     |
|   | Alarms Tab                                         | 40     |
|   | E300 Overload Relay (EtherNet/IP) Faceplate Help   | 42     |

## Preface

# E300 Overload Relay (EtherNet/IP) (P\_E3000vld)

Table of Contents

### Notes:

This document is complete for version 3.1 of the Rockwell Automation Library of Process Objects.

### **Software Compatibility**

For the latest compatible software information and to download the Rockwell Automation Library of Process Objects, see the Product Compatibility and Download Center at <u>http://www.rockwellautomation.com/rockwellautomation/support/pcdc.page</u>.

For general library considerations, see Rockwell Automation Library of Process Objects, publication <u>PROCES-RM002</u>.

## **Additional Resources**

These documents contain additional information concerning related products from Rockwell Automation.

|                                                                                                    | B 1.0                                                                                                    |
|----------------------------------------------------------------------------------------------------|----------------------------------------------------------------------------------------------------|
| Kesource                                                                                                    | Description                                                                                                    |
| PlantPAx <sup>®</sup> Process Automation System Selection Guide,<br>publication <u>PROCES-SG001</u>                                                                | Provides information to assist with equipment<br>procurement for your PlantPAx system.                                      |
| PlantPAx Process Automation System Reference Manual, publication <u>PROCES-RM001</u>                                                                               | Provides characterized recommendations for<br>implementing your PlantPAx system.                                            |
| Rockwell Automation Library of Process Objects, publication <u>PROCES-RM002</u>                                                                                    | Provides general considerations for the PlantPAx system library of process objects.                                         |
| FactoryTalk® View Machine Edition User Manual,<br>publication <u>VIEWME-UM004</u>                                                                                  | Provides details on how to use this software package for creating an automation application.                                |
| FactoryTalk View Site Edition User Manual, publication <u>VIEWSE-UM006</u>                                                                                         | Provides details on how to use this software package for developing and running human-machine interface (HMI) applications. |
| Logix5000™ Controllers Add-On Instructions<br>Programming Manual, publication <u>1756-PM010</u>                                                                    | Provides information for designing, configuring, and programming Add-On Instructions.                                       |
| Rockwell Automation Library of Process Objects: Common<br>Alarm Block (P_Alarm) Reference Manual,<br>publication <u>SYSLIB-RM002</u>                               | Details how to monitor an input condition to raise an alarm.                                                                |
| Rockwell Automation Library of Process Objects: E1 Plus™<br>Overload Relay (P_E1PlusE) Reference Manual,<br>publication <u>SYSLIB-RM049A-EN-P</u>                  | Details how to control and monitor a 193-ETN (E1 Plus on EtherNet/IP) overload relay.                                       |
| Rockwell Automation Library of Process Objects:<br>E3™/E3 Plus™ Overload Relay (EtherNet/IP) (P_E3OvId)<br>Reference Manual, publication <u>SYSLIB-RM050A-EN-P</u> | Details how to ccontrol and monitor a 193/592-EC1, -EC2,<br>-EC3, or -EC5 (E3 or E3 Plus) overload relay.                   |

You can view or download publications at

<u>http://www.rockwellautomation.com/literature/</u>. To order paper copies of technical documentation, contact your local Allen-Bradley distributor or Rockwell Automation sales representative.

Preface

## Notes:

# E300 Overload Relay (EtherNet/IP) (P\_E3000vld)

The P\_E300Ovld (E300 Overload Relay) Add-On Instruction controls and monitors a 193-ECM-ETR (E300<sup>™</sup> on EtherNet/IP) overload relay.

| Add-On Instruction                                                                                                    | Faceplate                                                                          |
|----------------------------------------------------------------------------------------------------|------------------------------------------------------------------------------------|
| P_E300Ovid                                                                                                    | P_E3000vld - Motor Overload Relay                                                  |
| Inp ?<br>Ref_TripCodeList ?<br>Ref WarningCodeList ?                                                                                                    | 🟠 🥂 📈 🏷 🔔 🛛 🖸                                                                      |
| e Inp_Trip<br>Cont_TripReset<br>Inp_TripReset<br>Val_PctTherm<br>Val_Curr/mbal<br>Val_amper[1] A                                                                                           | Home - Operator<br>Average % Full Load Amps 0.0                                    |
| Val_voyCur D<br>Val_voyCur D<br>Val_ondFaultCurr<br>Val_ondFaultCurr<br>Val_TotReadPwr D<br>Val_TotReadPwr D<br>Val_TotReadPwr D<br>Val_TotReadPwr D<br>Val_TotReadPwr D                   | ок                                                                                 |
| Sts_MotorCurr B<br>Sts_GFC0urr B<br>Sts_MotorVoits B<br>Sts_InpP000 B<br>Sts_LoutP000 B<br>Sts_LoutP000 B<br>Sts_LoutResetRed B<br>Sts_Krn B<br>Sts_Krn B<br>Sts_Trip B<br>Sts_LoutPoint B | Thermal Utilization 14.00 %<br>Average Full Load Amps 35 %<br>Power Factor 95.50 % |
| Global Object                                                                                                    | Motor Voltage Present                                                              |
| <u>≁</u>                                                                                                    | Comm Good                                                                          |

| Guidelines             | Use this instruction to monitor an Allen-Bradley E300 series motor overload<br>relay (193-ECM-ETR series) by using its built-in EtherNet/IP interface.<br>This instruction monitors the overload relay for warning and trip conditions,<br>displays motor average current and phase currents, and provides commands to<br>initiate a remote trip and a remote trip reset. |
|------------------------|----------------------------------------------------------------------------------------------------|
|                        | This instruction supports add-on options for the overload relay, including its operator interface, sensors for voltages and ground fault current, and optional discrete I/O and analog I/O modules.                                                                                                    |
|                        | This instruction provides alarms for trip warning, relay trip and I/O communication failure.                                                                                                    |
|                        | Do <b>not</b> use this instruction for other Allen-Bradley Motor overload relays, such as the E1 Plus, E3, E3 Plus, or 857 series.                                                                                                    |
|                        | • For the E1 Plus series of motor overload relays using the 193-ETN EtherNet/IP interface, use the P_E1PlusE Add-On Instruction instead.                                                                                                    |
|                        | • For the E3 and E3 Plus series of motor overload relays, use the P_E3Ovld Add-On Instruction.                                                                                                    |
|                        | • Other overload relays may be monitored by specific logic or supported by future Add-On Instructions.                                                                                                    |
| Functional Description | <ul> <li>The P_E300Ovld (E3/E3 Plus overload relay) Add-On Instruction provides:</li> <li>Warning of impending overloads</li> <li>Identification of overload trip conditions</li> <li>Countdown of time until overload trip can be reset</li> <li>Configurable command to initiate a remote test trip</li> <li>Configurable command to initiate a trip reset</li> </ul>   |
|                        | <b>IMPORTANT</b> Three trips within a configurable time requires resetting the trip locally (at the relay).                                                                                                    |
|                        | <ul> <li>Monitoring of states of relay's discrete inputs and discrete outputs</li> <li>Monitoring of various current, voltage and ground fault values (if available)</li> <li>Monitoring of I/O communication faults</li> <li>Alarms for Trip Warning, Overload Trip and I/O Fault</li> </ul>                                                                             |

• Supports HMI 'breadcrumbs' for Alarm Inhibited, Bad Configuration, and Not Ready

### **Required Overload Configuration**

Be certain to set up the E300 Datalinks as follows.

| IMPORTANT | 'User Choice' Datalinks are not used by this AOI and can be left unused or set up |
|-----------|-----------------------------------------------------------------------------------|
|           | for your application.                                                             |

- Input Assembly:
  - Drive Status (standard)
  - Feedback (standard)
  - Datalinks:
    - 1. Time to Reset (Par 3)
    - 2. Time to Start (Par 31)
    - 3. Trip History #0 (Par 127)
    - 4. Warning History #0 (Par 133)
    - 5. Invalid Configuration Parameter Number (Par 38)
    - 6. User choice #1
    - 7. User choice #2
    - 8. User choice #3
- Output Assembly

The P\_E300Ovld Add-On Instruction only uses the Remote Trip and Remote Trip Reset command bits in the output assembly.

### **Required Files**

Add-On Instructions are reusable code objects that contain encapsulated logic that can streamline implementing your system. This lets you create your own instruction set for programming logic as a supplement to the instruction set provided natively in the ControlLogix\* firmware. An Add-On Instruction is defined once in each controller project, and can be instantiated multiple times in your application code as needed.

### **Controller File**

The P\_E300Ovld\_3\_1-00\_AOI.L5X Add-On Instruction must be imported into the controller project to be used in the controller configuration. The service release number (boldfaced) can change as service revisions are created.

### **Visualization Files**

The following files for this Add-On Instruction can be downloaded from the Product Compatibility and Download Center at <a href="http://www.rockwellautomation.com/rockwellautomation/support/pcdc.page">http://www.rockwellautomation.com/rockwellautomation/support/pcdc.page</a>.

**IMPORTANT** Files must be imported in the following order: image files, then global object files, and then graphic files. This order is required to properly configure the visualization files.

|  | Table 1 - P | E3000vld | Visualization | File Types |
|--|-------------|----------|---------------|------------|
|--|-------------|----------|---------------|------------|

| Application Type             | File Type | FactoryTalk View SE Software             | FactoryTalk View ME Software                | Description                                                                                                    |
|------------------------------|-----------|------------------------------------------|---------------------------------------------|----------------------------------------------------------------------------------------------------|
| Graphics - Displays          | GFX       | (RA-BAS) P_E3000vld-Faceplate            | (RA-BAS-ME) P_E3000vld-Faceplate            | The faceplate display used for the object.                                                                                                    |
|                              |           | (RA-BAS) P_E3000vld-Help                 | (RA-BAS-ME) P_E3000vld-Help                 | Help information that is accessed from the P_E3000vld Help faceplate.                                                                               |
|                              |           | (RA-BAS) Common-AnalogEdit               | N/A                                         | Faceplate used for analog input data entry. The<br>FactoryTalk View ME faceplates use the native<br>analog input data entry so no file is required. |
|                              |           | (RA-BAS) P_Alarm-Faceplate               | (RA-BAS-ME) P_Alarm-Faceplate               | The alarm faceplate display used for the object.                                                                                                    |
|                              |           | (RA-BAS) P_Alarm-Help                    | (RA-BAS-ME) P_Alarm-Help                    | Alarm Help information that is accessed from the P_Alarm Help faceplate.                                                                            |
| Graphics - Global<br>Objects | GGFX      | (RA-BAS) Common Faceplate Objects        | (RA-BAS-ME) Common Faceplate Objects        | Common global objects used on all Process<br>Object faceplates.                                                                                     |
|                              |           | (RA-BAS) Process Alarm Objects           | (RA-BAS-ME) Process Alarm Objects           | Global objects used for alarming on Process<br>Object faceplates.                                                                                   |
|                              |           | (RA-BAS) Process Faceplate Motor Objects | (RA-BAS-ME) Process Faceplate Motor Objects | Global Objects used on motor device faceplates.                                                                                                    |
|                              |           | (RA-BAS) Process Graphics Library        | (RA-BAS-ME) Process Graphics Library        | Common global objects in the graphics library for this instruction.                                                                                 |
|                              |           | (RA-BAS) Process Help Objects            | (RA-BAS-ME) Process Help Objects            | Global objects used for all Process Objects help displays.                                                                                          |

#### Table 1 - P\_E3000vld Visualization File Types

| Application Type  | File Type | FactoryTalk View SE Software        | FactoryTalk View ME Software                              | Description                                                                                                    |
|-------------------|-----------|-------------------------------------|-----------------------------------------------------------|----------------------------------------------------------------------------------------------------|
| Graphics - Images | BMP       | All .png files in the images folder | All .png files in the images folder                       | These are the common icons used in the global objects and faceplates for all Process Objects.                                     |
| HMI Tags          | CSV       | N/A                                 | FTVME_PlantPAxLib_Tags_3_1_ <b>00</b> .csv <sup>(1)</sup> | These tags must be imported into the<br>FactoryTalk View ME project to support<br>switching tabs on any Process Object faceplate. |

(1) The service release number (boldfaced) can change as service revisions are created.

# **Controller Code**

This section describes the parameter references for this Add-On Instruction.

### E300 Overload Relay (EtherNet/IP) InOut Structure

InOut parameters are used to link the Add-On Instruction to external tags that contain necessary data for the instruction to operate. These external tags must be of the data type shown.

| Tag Name            | Data Type      | Description                                                    |
|---------------------|----------------|----------------------------------------------------------------|
| Inp                 | P_E3000vld_Inp | E300 Overload (193-ECM-ETR) Input Structure.                   |
| Ref_TripCodeList    | P_DescList[*]  | Tag containing List of Trip History Codes and Descriptions.    |
| Ref_WarningCodeList | P_DescList[*]  | Tag containing List of Warning History Codes and Descriptions. |

### E300 Overload Relay (EtherNet/IP) Input Structure

Input parameters include the following:

- Input data elements (Inp\_) are typically used to connect field inputs from I/O modules or signals from other objects.
- Configuration data elements (Cfg\_) are used to set configurable capabilities and features of the instruction.
- Commands (PCmd\_, OCmd\_, MCmd\_) are used by program logic, operators, and maintenance personnel to request instruction actions.

#### Table 2 - P\_E3000vld Input Parameters

| Input parameter      | Data<br>Type | Alias For             | Default | Description                                                                                                    |
|----------------------|--------------|-----------------------|---------|----------------------------------------------------------------------------------------------------|
| EnableIn             | BOOL         |                       | 1       | Ladder Diagram:<br>If the rung-in condition is true, the instruction's Logic routine executes. If the rung-<br>in condition is false, the instruction's EnableInFalse routine executes.<br>Function Block Diagram:<br>If true, or not connected, the instruction's Logic routine executes. If the parameter<br>is exposed as a pin and wired, and the pin is false, the instruction's EnableInFalse<br>routine executes.<br>Structured Text:<br>No effect. The instruction's Logic routine executes. |
| Inp_Trip             | BOOL         |                       | 0       | 1 = Send Remote Trip request to overload relay.                                                                                                    |
| Inp_TripReset        | BOOL         |                       | 0       | 1 = Send Trip Reset request to overload relay.                                                                                                    |
| Inp_Reset            | BOOL         |                       | 0       | 1 = Reset all latched alarms.                                                                                                    |
| Cfg_AllowOperTrip    | BOOL         |                       | 0       | 1 = Remote Trip function is available to Operator.                                                                                                    |
| Cfg_AllowOperReset   | BOOL         |                       | 0       | 1 = Trip Reset function is available to operator.                                                                                                    |
| Cfg_AllowMaintTrip   | BOOL         |                       | 0       | 1 = Remote Trip function is available to Maintenance.                                                                                                    |
| Cfg_AllowMaintReset  | BOOL         |                       | 1       | 1 = Trip Reset function is available to Maintenance.                                                                                                    |
| Cfg_PCmdClear        | BOOL         |                       | 1       | When this parameter is 1, program commands are cleared once they are acted<br>upon. When set to 0, program commands remain set until cleared by the<br>application program logic.<br>IMPORTANT: Clearing this parameter online can cause unintended program<br>command execution.                                                                                                    |
| Cfg_HasWarnAlm       | BOOL         | Warn.Cfg_Exists       | 0       | These parameters determine whether the corresponding alarm exists and is                                                                                                    |
| Cfg_HasTripAlm       |              | Trip.Cfg_Exists       |         | are 1, the corresponding alarm exists.                                                                                                    |
| Cfg_HasIOFaultAlm    |              | IOFault.Cfg_Exists    |         |                                                                                                    |
| Cfg_WarnResetReqd    | BOOL         | Warn.Cfg_ResetReqd    | 0       | These parameters determine whether a reset is required to clear the alarm status.                                                                                                    |
| Cfg_TripResetReqd    | 1            | Trip.Cfg_ResetReqd    |         | the alarm condition returns to normal, a reset is required to clear the alarm status                                                                                                    |
| Cfg_IOFaultResetReqd |              | IOFault.Cfg_ResetReqd |         | (for example, OCmd_Reset, Inp_Reset, or Irip.OCmd_Reset are required to clear<br>Alm_Trip alarm after the alarm is set and the value returns to normal). When this<br>parameter is 0, no reset is required and the alarm status is cleared when the alarm<br>condition returns to normal.<br>IMPORTANT: If the reset clears the alarm, it also acknowledges the alarm.                                                                                                    |
| Cfg_WarnAckReqd      | BOOL         | Warn.Cfg_AckReqd      | 1       | These parameters determine whether an acknowledgement is required for an                                                                                                    |
| Cfg_TripAckReqd      | 1            | Trip.Cfg_AckReqd      | 1       | atarm. When these parameters are 1, the acknowledge (ack) bit is cleared when<br>the alarm occurs. An acknowledge command (for example, PCmd_TripAck or                                                                                                    |
| Cfg_IOFaultAckReqd   | ]            | IOFault.Cfg_AckReqd   |         | Trip.OCmd_Ack) is required to acknowledge the alarm. When set to 0, the<br>Acknowledge bit is set when an alarm occurs indicating an acknowledged alarm<br>and no acknowledge command is required.                                                                                                    |

#### Table 2 - P\_E3000vld Input Parameters

| Input parameter        | Data<br>Type | Alias For               | Default | Description                                                                                                    |  |
|------------------------|--------------|-------------------------|---------|----------------------------------------------------------------------------------------------------|--|
| Cfg_WarnSeverity       | INT          | Warn.Cfg_Severity       | 500     | These parameters determine the severity of each alarm. This drives the color a                                                                                                    |  |
| Cfg_TripSeverity       |              | Trip.Cfg_Severity       | 750     | symbol that are used to indicate alarm status on the faceplate and global object.<br>The following are valid values:                                                                                                    |  |
| Cfg_IOFaultSeverity    |              | IOFault.Cfg_Severity    | 1000    | 1250 = Low         251500 = Medium         501750 = High         7511000 = Urgent         IMPORTANT: For FactoryTalk View software version 7.0, these severity parameters drive only the indication on the global object and faceplate. The Alarms and Events definition of severity drives the color and symbol that is used on the alarm banner and alarm summary as well as the value returned by FactoryTalk Alarms and Events display commands.            |  |
| Cfg_PulseT             | DINT         |                         | 5       | Time (sec) to pulse Trip Reset or Remote Trip output to E300.                                                                                                    |  |
| Cfg_LocalResetReqdT    | DINT         |                         | 3600    | No more than (1, 2, or 3) remote Trip Resets are allowed in this amount of time (seconds).                                                                                                    |  |
| Cfg_LocalResetReqdNum  | DINT         |                         | 3       | No more than this many remote Trip Resets are allowed in (configured) time (1, 2, or 3).                                                                                                    |  |
| PCmd_Trip              | BOOL         |                         | 0       | When Cfg_PCmdClear is 1:                                                                                                    |  |
| PCmd_TripReset         |              |                         |         | <ul> <li>Set PCmd_Trip to 1 to send remote trip request to overload relay</li> <li>Set PCmd_TripReset to 1 to send trip reset request to overload relay</li> <li>These parameters reset automatically</li> <li>When Cfg_PCmdClear is 0:</li> <li>Set PCmd_Trip to 1 to send remote trip request to overload relay</li> <li>Set PCmd_TripReset to 1 to send trip reset request to overload relay</li> <li>These parameters do not reset automatically</li> </ul> |  |
| PCmd_Reset             | BOOL         |                         | 0       | <ul> <li>Set PCmd_Reset to 1 to reset all alarms requiring reset</li> <li>This parameter is always reset automatically</li> </ul>                                                                                                    |  |
| PCmd_WarnAck           | BOOL         | Warn.PCmd_Ack           | 0       | Set PCmd_ <alarm>Ack to 1 to Acknowledge alarm</alarm>                                                                                                    |  |
| PCmd_TripAck           |              | Trip.PCmd_Ack           |         | Ine parameter is reset automatically                                                                                                    |  |
| PCmd_IOFaultAck        |              | IOFault.PCmd_Ack        | 1       |                                                                                                    |  |
| PCmd_WarnSuppress      | BOOL         | Warn.PCmd_Suppress      | 0       | When Cfg_PCmdClear is 1:                                                                                                    |  |
| PCmd_TripSuppress      |              | Trip.PCmd_Suppress      | 1       | <ul> <li>Set PCmd_<alarm>Suppress to 1 to suppress alarm</alarm></li> <li>Set PCmd_<alarm>Unsuppress to 1 to unsuppress alarm</alarm></li> </ul>                                                                                                    |  |
| PCmd_IOFaultSuppress   |              | IOFault.PCmd_Suppress   |         | These parameters reset automatically                                                                                                    |  |
| PCmd_WarnUnsuppress    | BOOL         | Warn.PCmd_Unsuppress    | 0       | When Ctg_PCmdClear is 0:  • Set PCmd < Alarm > Suppress to 1 to suppress alarm                                                                                                    |  |
| PCmd_TripUnsuppress    |              | Trip.PCmd_Unsuppress    | _       | Set PCmd_cAlarm>Suppress to 0 to unsuppress alarm     Set PCmd_cAlarm>Suppress to 0 to unsuppress alarm                                                                                                    |  |
| PCmd_IOFaultUnsuppress |              | IOFault.PCmd_Unsuppress |         | These Parameters do not reset automatically                                                                                                    |  |
| PCmd_WarnUnshelve      | BOOL         | Warn.PCmd_Unshelve      | 0       | Set PCmd_ <alarm>Unshelve to 1 to Unshelve alarm</alarm>                                                                                                    |  |
| PCmd_TripUnshelve      |              | Trip.PCmd_Unshelve      |         | Ihe parameter is reset automatically                                                                                                    |  |
| PCmd_IOFaultUnshelve   |              | IOFault.PCmd_Unshelve   |         |                                                                                                    |  |
| OCmd_Trip              | BOOL         |                         | 0       | Operator command to send Remote Trip or Trip Reset request to overload relay.                                                                                                    |  |
| OCmd_TripReset         | 1            |                         |         |                                                                                                    |  |
| OCmd_Reset             | BOOL         |                         | 0       | Operator Command to Reset all Alarms requiring Reset.                                                                                                    |  |
| OCmd_ResetAckAll       | BOOL         |                         | 0       | Operator Command to Reset all Alarms and latched Shed conditions.                                                                                                    |  |

### E300 Overload Relay (EtherNet/IP) Output Structure

Output parameters include the following:

- Output data elements (Out\_) are the primary outputs of the instruction, typically used by hardware output modules; however, they can be used by other application logic.
- Value data elements (Val\_) are numeric outputs of the instruction for use by the HMI. Values also can be used by other application logic or software packages.
- Source and Quality data elements (SrcQ\_) are outputs of the instruction used by the HMI to indicate PV source and quality.
- Status data elements (Sts\_) are bit outputs of the instruction for use by the HMI. Status bits also can be used by other application logic.
- Error data elements (Err\_) are outputs of the instruction that indicate a particular configuration error. If any Err\_ bit is set then the Sts\_Err configuration error summary status is set and the Invalid Configuration indicator is displayed on the HMI.
- Not Ready data elements (Nrdy\_) are bit outputs of the instruction for use by the HMI for displaying the Device Not Ready indicator. Status bits can also be used by other application logic.
- Alarm data elements (Alm\_) are outputs of the instruction that indicate a particular alarm has occurred.
- Acknowledge data elements (Ack\_) are outputs of the instruction that indicate the corresponding alarm has been acknowledged.
- Ready data elements (Rdy\_) are bit outputs of the instruction used by the HMI to enable or disable Command buttons and Setting entry fields.

| Output Parameter | Data Type | Alias For | Description                                                                                                    |
|------------------|-----------|-----------|----------------------------------------------------------------------------------------------------|
| EnableOut        | BOOL      |           | Enable Output: The EnableOut signal is not manipulated by this instruction. Its output state always reflects EnableIn Input state. |
| Out_TripReset    | BOOL      |           | 1 = Reset overload trip.                                                                                                    |
| Out_RemoteTrip   | BOOL      |           | 1 = Initiate remote trip.                                                                                                    |
| Val_PctTherm     | REAL      |           | Percent Thermal Capability Utilized (%).                                                                                           |
| Val_CurrImbal    | REAL      |           | Current Imbalance (%).                                                                                                    |
| Val_AvgPctFLA    | REAL      |           | Average Percent Full Load Amps (%).                                                                                                |
| Val_AvgCurr      | REAL      |           | Average Current (Amps).                                                                                                    |
| Val_L1Curr       | REAL      |           | L1 Phase Current (Amps).                                                                                                    |
| Val_L2Curr       | REAL      |           | L2 Phase Current (Amps).                                                                                                    |
| Val_L3Curr       | REAL      |           | L3 Phase Current (Amps).                                                                                                    |
| Val_GndFaultCurr | REAL      |           | Ground Fault Current (Amps).                                                                                                    |
| Val_AvgVolts     | REAL      |           | Average Line-to-Line Voltage (Volts).                                                                                              |
| Val_L1L2Volts    | REAL      |           | L1 Phase to L2 Phase Voltage (Volts).                                                                                              |
| Val_L2L3Volts    | REAL      |           | L2 Phase to L3 Phase Voltage (Volts).                                                                                              |
| Val_L3L1Volts    | REAL      |           | L3 Phase to L1 Phase Voltage (Volts).                                                                                              |

#### Table 3 - P\_E3000vld Output Parameters

| Output Parameter | Data Type | Alias For | Description                                                                                                    |  |
|------------------|-----------|-----------|----------------------------------------------------------------------------------------------------|--|
| Val_TotRealPwr   | REAL      |           | Total Real Power (kW).                                                                                                    |  |
| Val_TotReactPwr  | REAL      |           | Total Reactive Power (kVAR).                                                                                                    |  |
| Val_TotAppPwr    | REAL      |           | Total Apparent Power (kVA).                                                                                                    |  |
| Val_PwrFact      | REAL      |           | Power Factor (%).                                                                                                    |  |
| Val_MinToReset   | DINT      |           | Time until overload can be reset (minutes in mmm:ss).                                                                                                    |  |
| Val_SecToReset   | DINT      |           | Time until overload can be reset (seconds in mmm:ss).                                                                                                    |  |
| Val_MinToStart   | DINT      |           | Time until motor can be started (minutes in mmm:ss).                                                                                                    |  |
| Val_SecToStart   | DINT      |           | Time until motor can be started (seconds in mmm:ss).                                                                                                    |  |
| Val_TripCode     | INT       |           | Overload Trip History 0 (most recent trip) Code (enumeration).                                                                                                    |  |
| Val_WarningCode  | INT       |           | Overload Warning History 0 (most recent warning) Code (enumeration).                                                                                                    |  |
| Val_InvCfgParam  | INT       |           | ID number of misconfigured parameter in E300 (Par #).                                                                                                    |  |
| SrcQ_I0          | SINT      |           | I/O signal source and quality.                                                                                                    |  |
| SrcQ             |           |           | Final device status source and quality:GOOD0 = 1/0 live and confirmed good quality1 = 1/0 live and assumed good quality2 = No feedback configured, assumed good qualityTEST8 = Device simulated9 = Device loopback simulation10 = Manually entered valueUNCERTAIN16 = Live input, off-specification17 = Value substituted at device/bus18 = Value substituted by maintenance (Has and not Use)19 = Shed, using last good value20 = Shed, using replacement valueBAD32 = Signal failure (out-of-range, NaN, invalid combination)33 = 1/0 channel fault34 = 1/0 module fault35 = Bad I/0 configuration (for example, scaling parameters) |  |
| Val_Fault        | SINT      |           | Device Fault Status:<br>0 = None<br>15 = Warning<br>31 = Tripped<br>31 = Local Reset Required<br>32 = I/O Fault<br>34 = Config Error                                                                                                    |  |
| Val_Notify       | SINT      |           | Current alarm level and acknowledgement (enumeration):<br>0 = No alarm<br>1 = Alarm cleared: a reset or acknowledge is required<br>2 = Low (acknowledged)<br>3 = Low (unacknowledged)<br>4 = Medium (acknowledged)<br>5 = Medium (unacknowledged)<br>6 = High (acknowledged)<br>7 = High (unacknowledged)<br>8 = Urgent (acknowledged)<br>9 = Urgent (unacknowledged)                                                                                                    |  |
| Sts_MotorCurr    | BOOL      |           | 1 = Motor current is present.                                                                                                    |  |
| Sts_GFCurr       | BOOL      |           | 1 = Ground Fault current is present.                                                                                                    |  |
| Sts_MotorVolts   | BOOL      |           | 1 = Motor voltage preset.                                                                                                    |  |

#### Table 3 - P\_E3000vld Output Parameters

#### Table 3 - P\_E3000vld Output Parameters

| Output Parameter       | Data Type | Alias For   | Description                                                                   |  |
|------------------------|-----------|-------------|-------------------------------------------------------------------------------|--|
| Sts_EStartEna          | BOOL      |             | 1 = Emergency Start capability is enabled.                                    |  |
| Sts_DevLgxEna          | BOOL      |             | 1 = Device Logix capability is enabled.                                       |  |
| Sts_FdbkTmoEna         | BOOL      |             | 1 = Feedback timeout enabled.                                                 |  |
| Sts_OpStaPres          | BOOL      |             | 1 = E300 has Operator Station present.                                        |  |
| Sts_VoltSense          | BOOL      |             | 1 = Voltage sensing capability is present (for example, VIG).                 |  |
| Sts_IntGndFaultSense   | BOOL      |             | 1 = Internal Ground Fault sensing is present (IG or VIG).                     |  |
| Sts_ExtGndFaultSense   | BOOL      |             | 1 = External Ground Fault Sensing is present (IG or VIG).                     |  |
| Sts_PTCSense           | BOOL      |             | 1 = PTC Temperature sensing is present.                                       |  |
| Sts_InpPt00Sts_InpPt05 | BOOL      |             | Status of discrete input Pt00Pt05.                                            |  |
| Sts_OutPt00Sts_OutPt02 | BOOL      |             | Status of discrete output Pt00Pt02.                                           |  |
| Sts_DeviceSts1         | INT       |             | Device status 1 (Par 21) (Control, Sensing, Expansion Module presence).       |  |
| Sts_InpSts1            | INT       |             | Input status 1 (Par 17) (Discrete Expansion Module inputs).                   |  |
| Sts_OutSts             | INT       |             | Output status (Par 18) (Discrete Expansion Module outputs).                   |  |
| Sts_OpSta              | INT       |             | Local Operator station status (Par 19).                                       |  |
| Sts_CurrentTrip        | INT       |             | Current Trip status bits (Par 4).                                             |  |
| Sts_CurrentWarning     | INT       |             | Current Warning status bits (Par 10).                                         |  |
| Sts_VoltageTrip        | INT       |             | Voltage Trip status bits (Par 5).                                             |  |
| Sts_VoltageWarning     | INT       |             | Voltage Warning status bits (Par 11).                                         |  |
| Sts_PowerTrip          | INT       |             | Power Trip status bits (Par 6).                                               |  |
| Sts_PowerWarning       | INT       |             | Power Warning status bits (Par 12).                                           |  |
| Sts_ControlTrip        | INT       |             | Control Trip status bits (Par 7).                                             |  |
| Sts_ControlWarning     | INT       |             | Control Warning status bits (Par 13).                                         |  |
| Sts_AnalogTrip         | INT       |             | Analog Trip status bits (Par 8).                                              |  |
| Sts_AnalogWarning      | INT       |             | Analog Warning status bits (Par 14).                                          |  |
| Sts_DevLgxOutputs      | INT       |             | Device Logix output bits (Par 348).                                           |  |
| Sts_LocalResetReqd     | BOOL      |             | Too many remote resets: go to starter, find cause, and reset there.           |  |
| Sts_NotRdy             | BOOL      |             | 1 = Device Not Ready, see detail bits for reason.                             |  |
| Nrdy_Trip              | BOOL      |             | 1 = Device Not Ready:                                                         |  |
| Nrdy_IOFault           |           |             | Tripped (at device or by command)     I/O Fault (shed requires reset)         |  |
| Nrdy_OvIdNR            |           |             | Overload powerup not complete.                                                |  |
| Sts_AlmInh             | BOOL      |             | 1 = An alarm is shelved, disabled, or suppressed: display icon.               |  |
| Sts_Err                | BOOL      |             | 1 = Error in Config: see detail bits for reason.                              |  |
| Err_Timer              | BOOL      |             | $1 =$ Error in Config: Reset pulse timer preset (use $0 \dots 2, 147, 483$ ). |  |
| Err_Alarm              | BOOL      |             | 1 = Error in Config: Alarm Min On Time or Severity.                           |  |
| Sts_Warn               | BOOL      | Warn.Inp    | 1 = Warning of impending trip (See Sts_WarnBits for reason).                  |  |
| Sts_Trip               |           | Trip.Inp    | 1 = Overload tripped (See Sts_TripBits for reason).                           |  |
| Sts_IOFault            |           | IOFault.Inp | I/O communication fault status ( $0 = 0K$ , $1 = Bad$ ).                      |  |

| Output Parameter      | Data Type | Alias For          | Description                                                                                 |
|-----------------------|-----------|--------------------|---------------------------------------------------------------------------------------------|
| Alm_Warn              | BOOL      | Warn.Alm           | 1 = Alarm: warning of impending trip, overload tripped, or I/O Fault alarm.                 |
| Alm_Trip              |           | Trip.Alm           |                                                                                             |
| Alm_IOFault           |           | IOFault.Alm        |                                                                                             |
| Ack_Warn              | BOOL      | Warn.Ack           | 1 = Trip Warning alarm, Overload Trip alarm, or I/O Fault alarm has been acknowledged.      |
| Ack_Trip              |           | Trip.Ack           |                                                                                             |
| Ack_IOFault           |           | IOFault.Ack        |                                                                                             |
| Sts_WarnDisabled      | BOOL      | Warn.Disabled      | 1 = Trip Warning alarm, Overload Trip, or I/O Fault alarm has been disabled by Maintenance. |
| Sts_TripDisabled      |           | Trip.Disabled      |                                                                                             |
| Sts_IOFaultDisabled   |           | IOFault.Disabled   |                                                                                             |
| Sts_WarnShelved       | BOOL      | Warn.Shelved       | 1 = Trip Warning alarm, Overload Trip, or I/O Fault alarm has been shelved by Operator.     |
| Sts_TripShelved       |           | Trip.Shelved       |                                                                                             |
| Sts_IOFaultShelved    |           | IOFault.Shelved    |                                                                                             |
| Sts_WarnSuppressed    | BOOL      | Warn.Suppressed    | 1 = Trip Warning alarm, Overload Trip, or I/O Fault alarm has been suppressed by Program.   |
| Sts_TripSuppressed    |           | Trip.Suppressed    |                                                                                             |
| Sts_IOFaultSuppressed |           | IOFault.Suppressed |                                                                                             |
| Rdy_Trip              | BOOL      |                    | 1 = Ready to receive OCmd_Trip or OCmd_TripReset (enables HMI button).                      |
| Rdy_TripReset         |           |                    |                                                                                             |
| Rdy_Reset             | BOOL      |                    | 1 = At least one Alarm requires Reset.                                                      |
| Rdy_ResetAckAll       | BOOL      |                    | 1 = At least one alarm or latched Shed condition requires a reset or acknowledgement.       |
| P_E3000vld            | BOOL      |                    | Unique Parameter Name for auto-discovery.                                                   |

#### Table 3 - P\_E3000vld Output Parameters

### E300 Overload Relay (EtherNet/IP) Local Configuration Tags

Configuration parameters that are array, string, or structure data types cannot be configured as parameters for Add-On Instructions. Configuration parameters of these types appear as local tags to the Add-On Instruction. Local tags can be configured through the HMI faceplates or in RSLogix<sup>™</sup> 5000 software by opening the instruction logic of the Add-On Instruction instance and then opening the Data Monitor on a local tag. These parameters cannot be modified by using controller logic or RSLogix 5000 software export/import functionality.

| Tag Name       | Data Type | Default                | Description                                                                             |
|----------------|-----------|------------------------|-----------------------------------------------------------------------------------------|
| Cfg_Desc       | STRING_40 | 'Motor Overload Relay' | Description for display on HMI. This string is shown in the title bar of the faceplate. |
| Cfg_InpPt00Txt | STRING_20 | 'Starter Aux Contact'  | Text for discrete inputs Pt00Pt05 labels on HMI. These strings appear on                |
| Cfg_InpPt01Txt |           | 11                     | page 2 of the Maintenance tab.                                                          |
| Cfg_InpPt02Txt |           | 11                     |                                                                                         |
| Cfg_InpPt03Txt |           | 11                     |                                                                                         |
| Cfg_InpPt04Txt |           | 1                      |                                                                                         |
| Cfg_InpPt05Txt | ]         | 11                     |                                                                                         |

| Tag Name       | Data Type | Default                                                                | Description                                                                           |
|----------------|-----------|------------------------------------------------------------------------|---------------------------------------------------------------------------------------|
| Cfg_Label      | STRING_20 | 'Overload Relay'                                                       | Label for graphic symbol displayed on HMI. This string appears on the graphic symbol. |
| Cfg_OutPt00Txt | STRING_20 | VG_20 'Starter Energized' Text for discrete outputs Pt00Pt02 labels on | Text for discrete outputs Pt00Pt02 labels on HMI. These strings appear on             |
| Cfg_OutPt01Txt |           | 11                                                                     | page 2 of the Maintenance tab.                                                        |
| Cfg_OutPt02Txt |           | 11                                                                     |                                                                                       |
| Cfg_Tag        | STRING_20 | 'P_E3000vld'                                                           | Tagname for display on HMI. This string is shown in the title bar of the faceplate.   |

# **Operations**

This section describes the primary operations for Add-On Instructions.

#### Modes

The P\_E300Ovld Add-On Instruction does not have modes and does not contain a P\_Mode instruction instance. Operator and Program commands are accepted at any time.

#### Alarms

The P\_E300Ovld instruction uses the following alarms, implemented by using embedded P\_Alarm.

| Alarm Name | P_Alarm Name    | Description                                                                                                    |
|------------|-----------------|----------------------------------------------------------------------------------------------------|
| Warn       | Warning Alarm   | The Pending Trip Warning alarm is triggered when a motor overload condition is occurring and an overload is imminent. |
| Trip       | Trip Alarm      | The Overload Trip alarm occurs when the overload has tripped.                                                         |
| IOFault    | I/O Fault Alarm | The I/O Fault alarm is triggered when a controller or communication fault is detected.                                |

Refer to the Rockwell Automation Library of Process Objects: Common Alarm Block (P\_Alarm) Reference Manual, publication <u>SYSLIB-RM002</u>, for more information.

### Simulation

The P\_E300Ovld Add-On Instruction does not have a Simulation capability.

### **Execution**

The following table explains the handling of instruction execution conditions.

| Condition                     | Description                                                                                                    |
|-------------------------------|----------------------------------------------------------------------------------------------------|
| EnableIn False (false rung)   | No EnableInFalse logic is provided. Instruction parameters hold their last values.                                                                                                    |
| Powerup (prescan, first scan) | Any commands received before first scan are discarded.<br>Embedded P_Alarm instructions are handled in accordance with<br>their standard power-up procedures. Refer to the Reference<br>Manual for the P_Alarm Instruction for more information. |
| Postscan (SFC transition)     | No SFC postscan logic is provided.                                                                                                    |

Refer to the Logix5000 Controllers Add-On Instructions Programming Manual, publication <u>1756-PM010</u>, for more information.

# **Programming Example**

The following example shows the P\_E300Ovld in both a strictly ladder and a combined ladder/function block context.

In both cases, ladder logic is used to copy the Module Defined Data Type for the E300 Overload Module (AB:E300:I:0) to the User Defined Type for the E300 Overload (193-ECM-ETR) Input Structure (P\_E300Ovld\_Inp).

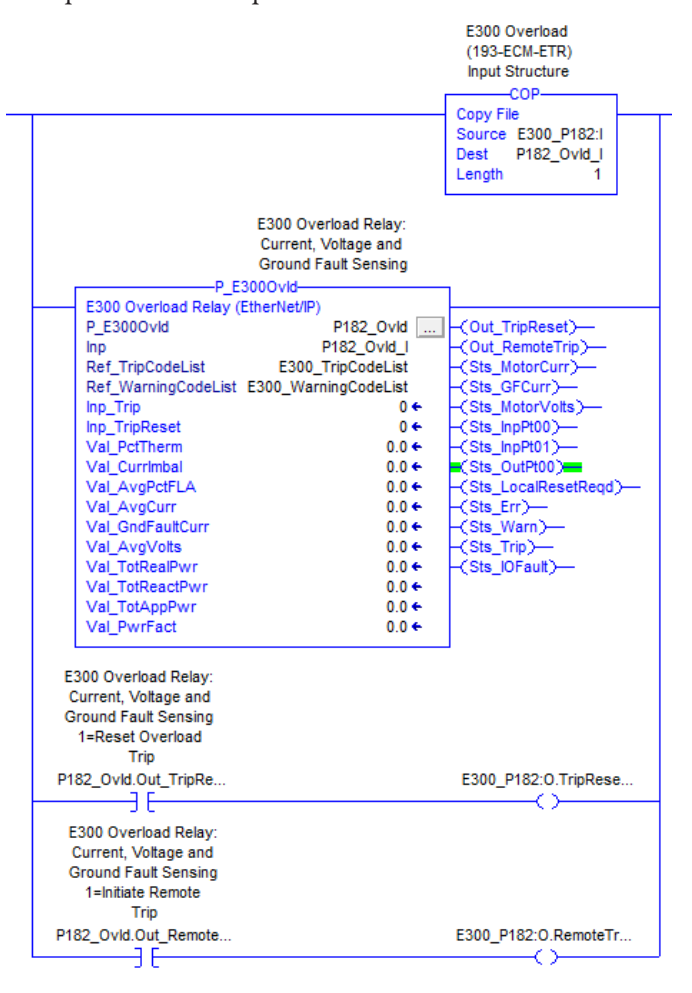

A complete ladder example is shown below.

An extended example using Function Blocks is also shown. In this case, the same COP instruction is used in ladder logic, followed by a Jump to Subroutine (JSR) to a Function Block routine.

| E300 Overload<br>(193-ECM-ETR)<br>Input Structure                 | Program Example for<br>P_E3000vld                        |  |
|-------------------------------------------------------------------|----------------------------------------------------------|--|
| - Copy File<br>Source E300_P182:I<br>Dest P182_OvId_I<br>Length 1 | JSR<br>Jump To Subroutine<br>Routine Name P_E3000vld_FBD |  |

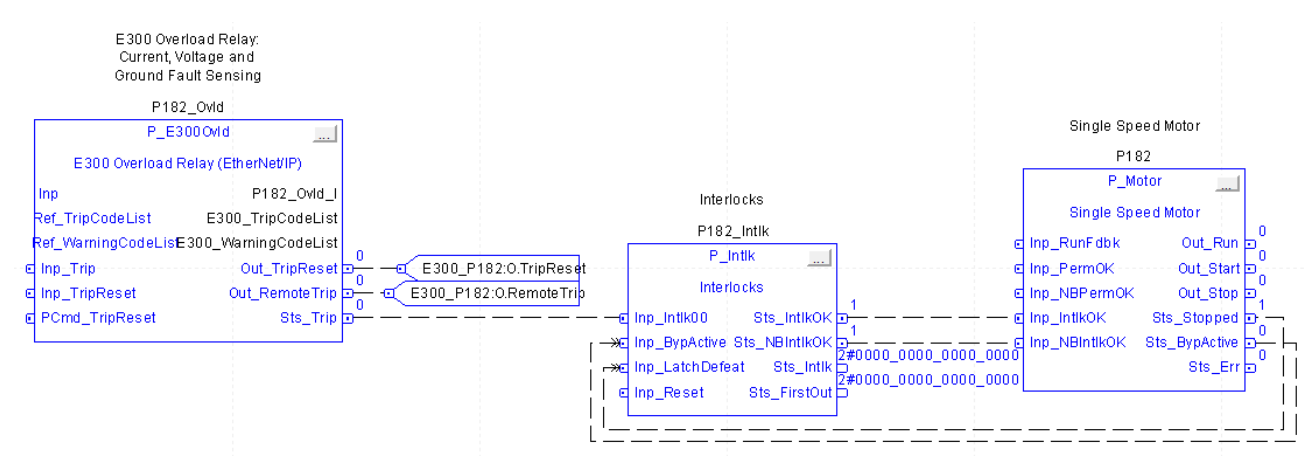

The Function Block Routine shows a typical configuration with the P\_E300Ovld connected to an interlock (P\_Intlk) block followed by a motor (P\_Motor).

## **Display Elements**

A display element (global object) is created once and can be referenced multiple times on multiple displays in an application. When changes are made to the original (base) object, the instantiated copies (reference objects) are automatically updated. Use of global objects, in conjunction with tag structures in the ControlLogix system, aid consistency and save engineering time.

| Display Element Name    | Display Element                 | Description                                  |
|-------------------------|---------------------------------|----------------------------------------------|
| GO_P_Ovld<br>GO_P_Ovld1 | ₩ssssssssssss<br>★###. ## % FLA | Standard E300 overload relay global objects. |
|                         | 🏬##. ## % FLA 🔘                 |                                              |

Graphic symbols provide end-users with the following:

- Information on the overload relay's current state
- Touch field to open the object's faceplate
- Tooltip to display the object's configured tag and description

The graphic symbol without the label is designed to be placed directly adjacent to (below) the associated motor's graphic symbol.

Common attributes of the overload graphic symbols include the following:

- Graphical representation of the device
- Status/quality indicators
- Present Value of average motor current
- Alarm indicator that changes color for the severity of the alarm
- Color changing alarm border that blinks on unacknowledged alarm

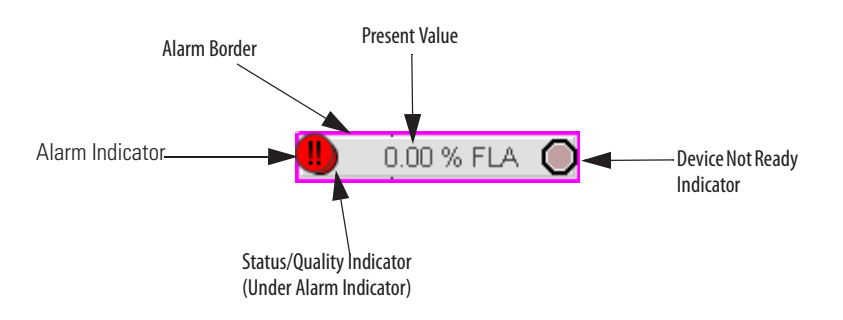

### Status/Quality/Threshold Indicators

One of these symbols appears to the left of the graphic symbol when the described condition is true.

| Graphic Symbol      | Description                                                                                              |
|---------------------|----------------------------------------------------------------------------------------------------|
| ×                   | Invalid configuration.                                                                                   |
| ×                   | I/O Communication bad.                                                                                   |
| <u> </u>            | I/O Communication uncertain.                                                                             |
| $\circ$             | Device not ready.                                                                                        |
| ۷                   | Device is in Maintenance Bypass.<br>IMPORTANT: This indicator is not used in the P_E3000vld instruction. |
| No symbol displayed | I/O communication OK and configuration valid.                                                            |
| TIP                 | When the Invalid Configuration indicator appears, you can find what                                      |

When the Invalid Configuration indicator appears, you can find what configuration setting is invalid by following the indicators. Click the graphic symbol to open the faceplate. The Invalid Configuration indicator appears next to the appropriate tab at the top of the faceplate to guide you in finding the configuration error. Once you navigate to the tab, the misconfigured item is flagged with this indicator or appears in a magenta box.

For the E300 overload relay instruction, the Invalid Configuration indicator appears under the following conditions:

- The Reset Pulse timer is set to a value less than zero or greater than 2,147,483 seconds.
- The Alarm Minimum On time is set to a value less than zero or greater than 2,147,483 seconds.
- Alarm Severity is set to a value less than 1 or greater than 1000.

TIP When the Not Ready indicator appears, you can find what condition is preventing operation by following the indicators. Click the graphic symbol to open the faceplate. The Not Ready indicator appears next to the appropriate tab at the top of the faceplate to guide you in finding the condition. When you navigate to the tab, the condition preventing operation is flagged.

For the E300 overload relay instruction, the Device Not Ready indicator appears under the following conditions:

- The relay has been tripped at the device or by command.
- There is an I/O Fault.
- The I/O Fault has cleared, but its shed latch needs to be reset.
- The overload powerup has not been completed.

### **Alarm Indicators**

One of these symbols appears to the left of the label to indicate the described alarm condition. The alarm border and label background blink if acknowledgement or reset of an alarm condition is required.

| Symbol    | Border and Label Background | Description                                                                                                |
|-----------|-----------------------------|----------------------------------------------------------------------------------------------------|
| Ι         | No change in color          | Alarm Inhibit: an alarm is suppressed by the Program, disabled by Maintenance, or shelved by the Operator. |
| Δ         | White                       | Return to normal (no alarm condition), but a previous alarm has not been acknowledged.                     |
| !         | Blue                        | Low severity alarm.                                                                                        |
| Λ         | Yellow                      | Medium severity alarm.                                                                                     |
| •         | Red                         | High severity alarm.                                                                                       |
|           | Magenta                     | Urgent severity alarm.                                                                                     |
| No symbol | No change in color          | No alarm or alarm inhibit condition, and all alarms are acknowledged.                                      |

Refer to the Rockwell Automation Library of Process Objects: Common Alarm Block (P\_Alarm) Reference Manual, publication <u>SYSLIB-RM002</u>, for more information.

# **Using Display Elements**

The global objects for P\_300Ovld can be found in the global object file (RA-BAS) Process Graphics Library.ggfx. Follow these steps to use a global object.

1. Copy the global object from the global object file and paste it in the display file.

| Simple Section       Edit         Connections       YBA Code         ActiveX Events       Methgds         Object Keys       Object Keys         Aringe       Image         Animation       Image         Tag Substitution       Property Panel         Object Explorer       Object Explorer         Cut       Conv         Bate       Paste without localized strings         Delete       Duplicate         Copy Animation       Paste Agimation         Rackal Object Parameter Values       Global Object Parameter Values         Global Object Parameter Definitions       Edit Base Object                                                      |                                       |                                     | л 📕         |
|----------------------------------------------------------------------------------------------------|---------------------------------------|-------------------------------------|-------------|
| Connections<br>YBA Code<br>ActiveX Events<br>Methgds<br>Object Keys<br>Object Keys<br>Object Keys<br>Convert to Wallpaper<br>Tag Substitution<br>Property Panel<br>Object Explorer<br>Cut<br>Covy<br>Bate<br>Paste without localized strings<br>Delete<br>Duplicate<br>Copy Animation<br>Paste Agimation<br>Paste Agimation<br>Paste Agimation<br>Bate<br>Copy Animation<br>Paste Agimation<br>Paste Agimation<br>Bate<br>Copy Animation<br>Paste Agimation<br>Paste Agimation<br>Copy Animation<br>Paste Agimation<br>Bate Object Defaults<br>Global Object Parameter Values<br>Global Object Parameter Definitions<br>Edit Base Object<br>Break Link |                                       | Edit                                |             |
| YBA Code         ActiveX Events         Methgds         Object Keys         Arrange         Animation         Convert to Wallpaper         Tag Substitution         Property Panel         Object Explorer         Cut         Copy         Baste         Paste without localized strings         Delete         Duplcate         Global Object Parameter Values         Global Object Parameter Definitions         Edit Base Object         Break Link                                                                                                    |                                       | Connections                         | SSSSSSSSS   |
| ActiveX Events<br>Methgds<br>Object Keys<br>Arrange<br>Animation<br>Convert to Wallpaper<br>Tag Substitution<br>Property Panel<br>Object Explorer<br>Cut<br>Copy<br>Easte<br>Paste without localized strings<br>Delete<br>Duplicate<br>Copy Animation<br>Paste Agimation<br>Copy Animation<br>Paste Agimation<br>Bobal Object Parameter Values<br>Global Object Parameter Values<br>Global Object Parameter Values<br>Global Object Parameter Definitions<br>Edit Base Object<br>Break Link                                                                                                    |                                       | <u>V</u> BA Code                    |             |
| Methgds       Object Keys         Object Keys       Arrange         Animation       Convert to Wallpaper         Tag Substitution       Property Panel         Object Explorer       Cut         Copy       Easte         Paste without localized strings       Delete         Duplicate       Copy Animation         Raste Agimation       Copy Animation         Paste Agimation       Copy Animation         Base Object Parameter Values       Global Object Parameter Definitions         Edit Base Object       Break Link                                                                                                    |                                       | ActiveX Events                      | Тен         |
| Object Keys         Arrange         Animation         Convert to Wallpaper         Tag Sybstitution         Property Panel         Object Explorer         Cut         Copy         Baste         Paste without localized strings         Delete         Duplicate         Copy Animation         Raste Agimation         Global Object Dehaults         Global Object Parameter Values         Global Object Parameter Definitions         Edit Base Object         Break Link                                                                                                    |                                       | Methods                             |             |
| Arrange<br>Animation<br>Convert to Wallpaper<br>Tag Sybstitution<br>Property Panel<br>Object Explorer<br>Cut<br>Copy<br>Easte<br>Paste without localized strings<br>Delete<br>Duplicate<br>Copy Animation<br>Paste Agimation<br>Paste Agimation<br>Baste Agimation<br>Copy Animation<br>Paste Agimation<br>Edit Base Object Parameter Values<br>Global Object Parameter Definitions<br>Edit Base Object<br>Break Link                                                                                                    |                                       | Object Keys                         |             |
| Animation Convert to Wallpaper Tag Sybstitution Property Panel Object Explorer Cut Cut Copy Easte Paste without localized strings Delete Duplicate Copy Animation Raste Animation Raste Animation Edit Base Object Parameter Values Edit Base Object Break Link                                                                                                    |                                       | Arrange                             | Disabled    |
| Convert to Wallpaper Tag Sybstitution  Property Panel Object Explorer  Cut Coty Easte Paste without localized strings Delete Duplicate Copy Animation Paste Agimation Global Object Defaults Global Object Parameter Values Global Object Parameter Definitions Eddt Base Object Break Link                                                                                                    |                                       | Animation                           | ·           |
| SSSSSSSSS       Tag Substitution         Property Panel       VSH         Object Explorer       SSSSSSSSSSS         Cut       SSSSSSSSSSS         Copy       SSSSSSSSSSSSSSSSSSSSSSSSSSSSSSSSSSSS                                                                                                    | X´ `₽ <mark>"</mark> _∖               | Convert to Wallpaper                | ┍╻╻╸        |
| Tag Sybstitution         Property Panel         Object Explorer         Cut         Copy         Baste         Paste without localized strings         Delete         Duplicate         Copy, Animation         Paste Agimation         Global Object Dehaults         Global Object Parameter Values         Global Object Parameter Definitions         Edit Base Object         Break Link                                                                                                    | \$\$\$\$\$\$\$\$\$\$\$\$ <b>\V</b> \$ | Convert to <u>w</u> aipaper         |             |
| Ptoperty Panel Object Explorer Cut Coty SSSSSSSSSSS Paste Paste without localized strings Delete Duplicate Copy, Animation, Paste Agimation, Paste Agimation, Global Object Dehaults Global Object Parameter Values Global Object Parameter Definitions Eddt Base Object Break Link                                                                                                    |                                       | Tag S <u>u</u> bstitution           | - VSH       |
| Object Explorer         Cut         Copy         Baste         Paste without localized strings         Delete         Duplicate         Copy_Animation         Paste Agimation         Global Object Defaults         Global Object Parameter Values         Global Object Parameter Definitions         Eddt Base Object         Break Link                                                                                                    |                                       | Property Panel                      | P1 /        |
| Cut<br>Copy<br>Easte<br>Paste without localized strings<br>Delete<br>Duplicate<br>Copy, Animation<br>Paste Aglimation<br>Biobal Object Defaults<br>Global Object Parameter Values<br>Global Object Parameter Definitions<br>Edd Base Object<br>Break Link                                                                                                    |                                       | Object Explorer                     |             |
| Copy Easte Paste without localized strings Delete Duplicate Copy, Animation, Paste Agimation, Global Object Dehaults Global Object Parameter Values Global Object Parameter Definitions Edit Base Object Break Link                                                                                                    |                                       | Cut                                 |             |
| Easte<br>Paste without localized strings<br>Delete<br>Duplicate<br>Copy, Animation<br>Paste Agimation<br>Global Object Defaults<br>Global Object Parameter Values<br>Global Object Parameter Definitions<br>Edit Base Object<br>Break Link                                                                                                    |                                       | ⊆opy                                | × sssssssss |
| Paste without localized strings Delete Duplicate Copy, Animation Paste Agimation Global Object Defaults Global Object Parameter Values Global Object Parameter Definitions Edit Base Object Break Link                                                                                                    |                                       | Paste                               |             |
| Delete       Duplicate       Copy, Animation       Paste Agimation       Global Object Defaults       Global Object Parameter Values       Global Object Parameter Definitions       Edit Base Object       Break Link                                                                                                    |                                       | Paste without localized strings     |             |
| Duplicate       Copy, Animation       Paste Agimation       Global Object Defaults       Global Object Parameter Values       Global Object Parameter Definitions       Edit Base Object       Break Link                                                                                                    |                                       | Delete                              |             |
| Copy, Animation<br>Paste Agimation<br>Global Object Defaults<br>Global Object Parameter Values<br>Global Object Parameter Definitions<br>Edit Base Object<br>Break Link                                                                                                    |                                       | Duplicate                           |             |
| Paste Agimation<br>Global Object Defaults<br>Global Object Parameter Values<br>Global Object Parameter Definitions<br>Edit Base Object<br>Break Link                                                                                                    |                                       | Copy Animation                      |             |
| Global Object Defaults<br>Global Object Parameter Values<br>Global Object Parameter Definitions<br>Edit Base Object<br>Break Link                                                                                                    |                                       | Paste Animation                     |             |
| Global Object Parameter Values<br>Global Object Parameter Definitions<br>Edit Base Object<br>Break Link                                                                                                    | 1                                     | Global Object Defaults              |             |
| Global Object Parameter Definitions Edit Base Object Break Link                                                                                                    | (                                     | Global Object Parameter Values      |             |
| Edit Base Object Break Link                                                                                                    |                                       | Global Object Parameter Definitions |             |
| Break Link                                                                                                    |                                       | Edit Base Object                    |             |
|                                                                                                    |                                       | Break Link                          |             |
|                                                                                                    |                                       |                                     |             |

**2.** In the display, right-click the global object and choose Global Object Parameter Values.

| G | ilobal C | bject Pa | ameter Values              |     | ×                                                           |
|---|----------|----------|----------------------------|-----|-------------------------------------------------------------|
| Γ |          | Name     | Value                      | Tag | Description                                                 |
| L |          | IName    | Value                      | Tay | Description                                                 |
| L | 1        | #102     | [ProcessObjix]MyP_E3000vld | ••• | Object Tag (P_E3OvId, P_E300OvId, P_E1PlusE, or similar))   |
| L | 2        | #103     | [ProcessObjix]             | ••• | Path (include program scope if tag is a program scope tag)  |
| L | 3        | #120     |                            | ••• | Additional display parameter (e.g. /X100 or /CC) (optional) |
| L | 4        | #121     |                            | ••• | Additional display parameter (e.g. /Y100) (optional)        |
| L |          |          |                            |     |                                                             |
| L |          |          |                            |     |                                                             |
| L |          |          |                            |     |                                                             |
| L |          |          |                            |     |                                                             |
| L |          |          |                            |     |                                                             |
| L |          |          |                            |     |                                                             |
| L |          |          |                            |     |                                                             |
| L |          |          |                            |     |                                                             |
| L |          |          |                            |     |                                                             |
| L |          |          |                            |     |                                                             |
| L |          |          |                            |     |                                                             |
| L |          |          |                            |     |                                                             |
| L |          |          |                            |     |                                                             |
| L |          |          |                            |     | OK Cancel Help                                              |

The Global Object Parameter Values dialog box appears.

The global object parameters are as follows.

| Parameter | Required | Description                                                                                                    |
|-----------|----------|----------------------------------------------------------------------------------------------------|
| #102      | Y        | Object tag to point to the name of the associated object Add-On Instruction in the controller.                                                                                                    |
| #103      | Y        | Path used for display navigation features to other objects. Include program scope if tag is a program scope tag.                                                                                                    |
| #120      | N        | Additional parameter to pass to the display command to open the faceplate. Typically used to define position for the faceplate.                                                                                                    |
| #121      | N        | Additional parameter to pass to the display command to open the faceplate. if defining X and Y coordinate, separate parameters so that X is defined by #120 and Y is defined by #121. This lets these same parameters to be used in subsequent display commands originating from the faceplate. |

- **3.** In the Value column, type the tag or value as specified in the Description column.
  - **TIP** Click the ellipsis (. . .) to browse and select a tag.

Values for items marked '(optional)' can be left blank.

4. Click OK.

### Faceplate

The P\_E300Ovld faceplate consists of five tabs and each tab consists of one or more pages.

The title bar of the faceplate contains the value of local configuration tags Cfg\_Tag and Cfg\_Desc.

Tag - Description

The Operator tab is displayed when the faceplate is initially opened. Click the appropriate icon at the top of the faceplate to access a specific tab.

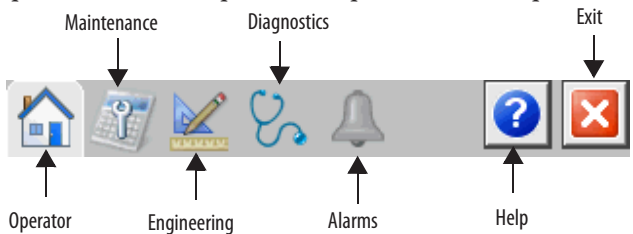

The faceplate provides the means for operators, maintenance workers, engineers, and others to interact with the P\_E300Ovld instruction instance, including viewing its status and values and manipulating it through its commands and settings. When a given input is restricted via FactoryTalk View security, the required user security code letter is shown in the tables that follow.

### **Operator Tab**

The Faceplate initially opens to the Operator ('Home') tab. From here, an operator can monitor the device status and if so configured, remotely trip or reset the overload relay.

The Operator tab shows the following information:

- Warning of impending overloads.
- Overload Status indicator.
- State of relay's inputs and outputs.
- State of I/O communications.
- Countdown of time until overload trip can be reset.
- Input Source and Quality indicator (See 'SrcQ' in the Output parameters table on page 15 for details).

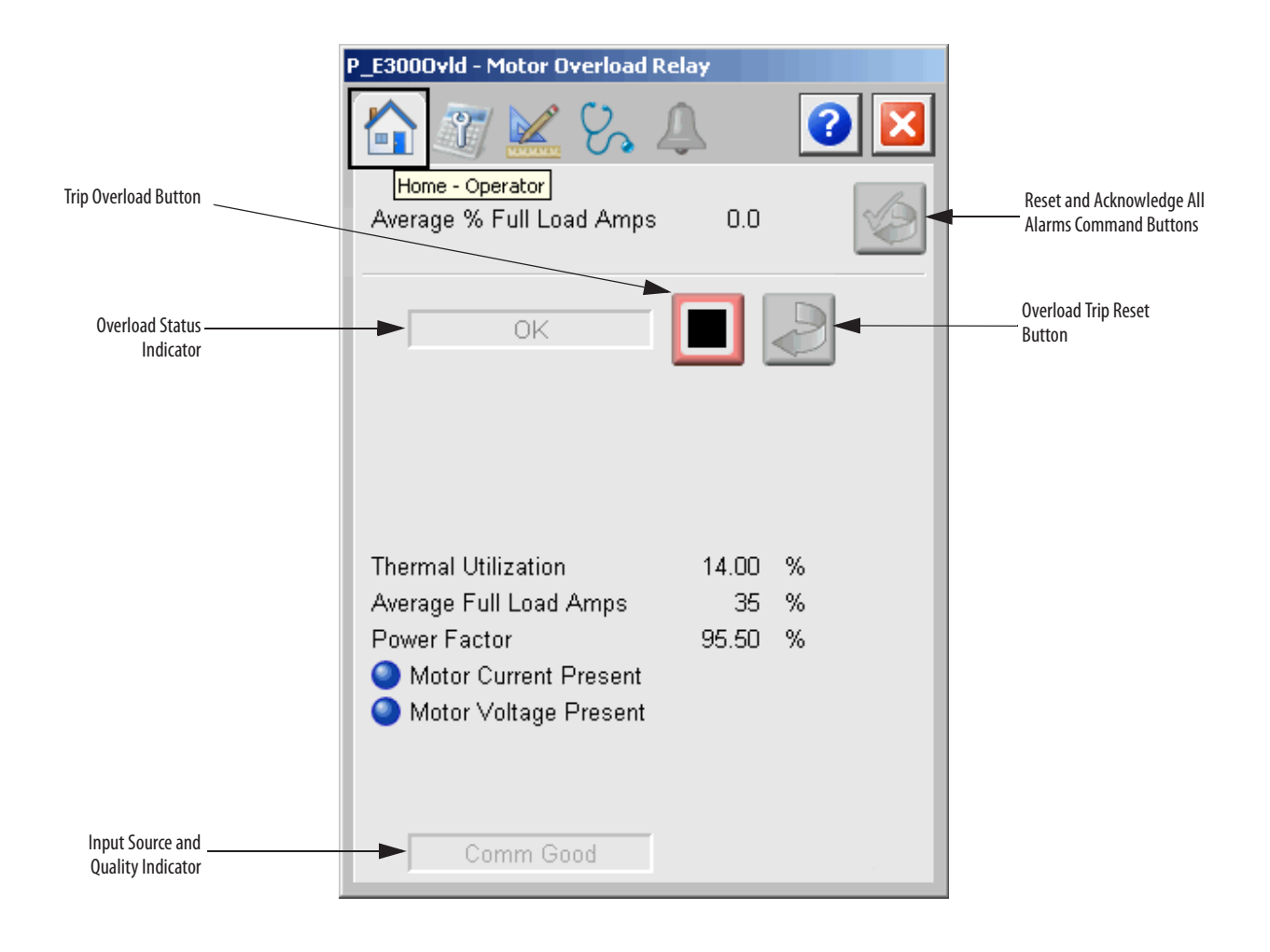

| Function | Action                                     | Security                                                                                                    |
|----------|--------------------------------------------|----------------------------------------------------------------------------------------------------|
|          | Click to trip the overload relay.          | Normal Operation of<br>Devices (Code A) when<br>Cfg_AllowOperTrip = 1<br>Equipment Maintenance<br>(Code C) when<br>Cfg_AllowMaintTrip = 1 |
|          | Click to reset the overload trip button.   | Normal Operation of<br>Devices (Code A) when<br>Cfg_AllowOperTrip = 1<br>Equipment Maintenance<br>(Code C) when<br>Cfg_AllowMaintTrip = 1 |
|          | Click to reset and acknowledge all alarms. | Acknowledge Alarms<br>(Code F)                                                                                                    |

The following table shows the functions included on the Operator tab.

Table 5 - Operator Tab Description

The following table shows the alarm status symbols used on the Operator tab.

#### Table 6 - Operator Tab Alarm Status

| Graphic Symbol | Alarm Status                      |
|----------------|-----------------------------------|
| 4              | In Alarm (Active Alarm)           |
| *              | In Alarm and Acknowledged         |
|                | Out of Alarm but not Acknowledged |
| 8              | Alarm Suppressed (by Program)     |
| 4              | Alarm Disabled (by Maintenance)   |
|                | Alarm Shelved (by Operator)       |

P\_E3000vid - Motor Overload Relay 0 8 Δ × 97/ 📈 OK Overload Tripped Alarm Thermal Utilization 14.00 % Average Full Load Amps Power Factor 35 % 95.50 % -Pending Trip Warning Motor Current Present
 Motor Voltage Present -I/O Fault Alarm 4

Alarm indicators appear on the Operator tab when the corresponding alarm occurs.

### **Maintenance Tab**

Maintenance personnel use the information and controls on the Maintenance tab to make adjustments to device parameters, troubleshoot and temporarily work around device problems, and disable the device for routine maintenance.

The Maintenance tab is divided into four pages.

#### Maintenance Tab Page 1

Page 1 of the Maintenance tab displays the values for the average current, average line-to-line voltage, current imbalance, total apparent power, total reactive power, and total real power. A diagram shows L1, L2, and L3 current, L1-L2 phase voltage, L3-L1 phase voltage, and L2-L3 phase voltage.

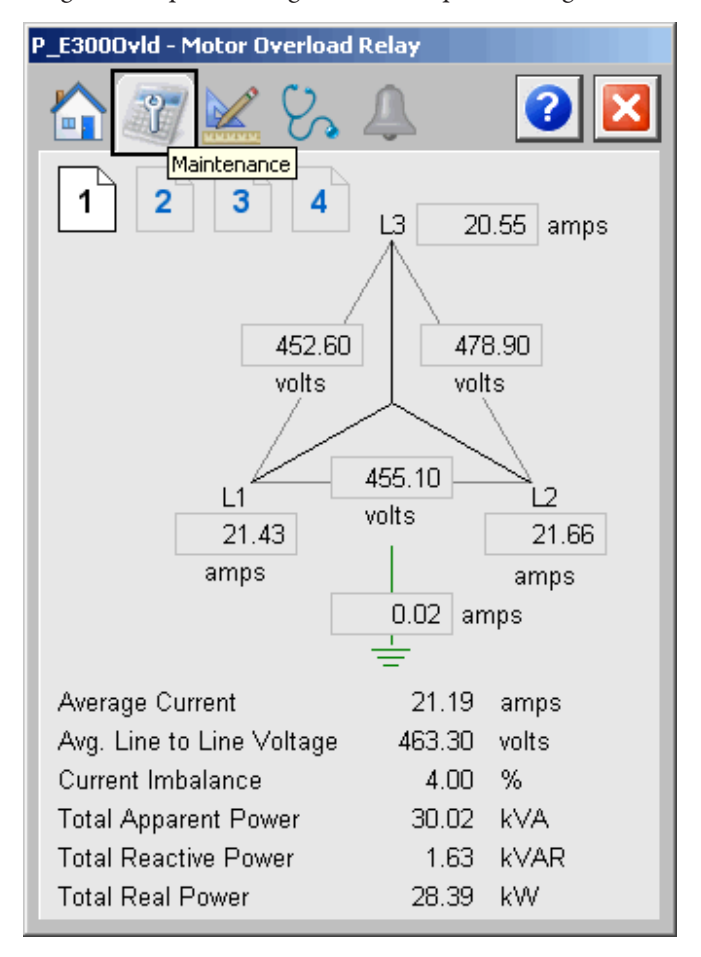

### Maintenance Tab Page 2

Page 2 of the Maintenance tab shows whether the Control and Sensing Modules are present, plus up to 6 input indicators, and up to 3 output indicators.

| P_E3000vld - Motor Overload Relay                                          |                                   |
|----------------------------------------------------------------------------|-----------------------------------|
| Maintenance<br>2 3 4<br>24 VDC Control Module is present                   | Control and Sensing Modules       |
| 30 A Sensing Module is present                                             | Present or Not Present Indicators |
| Inputs<br>Fast Run Feedback<br>Slow Run Feedback<br>Disconnect Closed<br>O |                                   |
| Outputs                                                                    |                                   |
| Fast Energized                                                             |                                   |
| Slow Energized                                                             |                                   |
| Time to pulse Trip Reset or Remote<br>Trip output to E300 (sec)            |                                   |

The following table lists the functions on page 2 of the Maintenance tab.

#### Table 7 - Maintenance Tab Description

| Function                                                                  | Action                                            | Security                                               | Configuration Parameters |
|---------------------------------------------------------------------------|---------------------------------------------------|--------------------------------------------------------|--------------------------|
| Time to pulse Trip<br>Reset or Remote<br>Trip output to E300<br>(seconds) | Type the number of seconds (02,147,483) to pulse. | Configuration<br>and Tuning<br>Maintenance<br>(Code D) | Cfg_PulseT               |

Maintenance Tab Page 3

Page 3 of the Maintenance tab displays indicators for up to 4 discrete inputs and up to 2 discrete outputs for up to 4 discrete I/O modules. The values for the 3 analog inputs for up to 4 analog input modules are displayed.

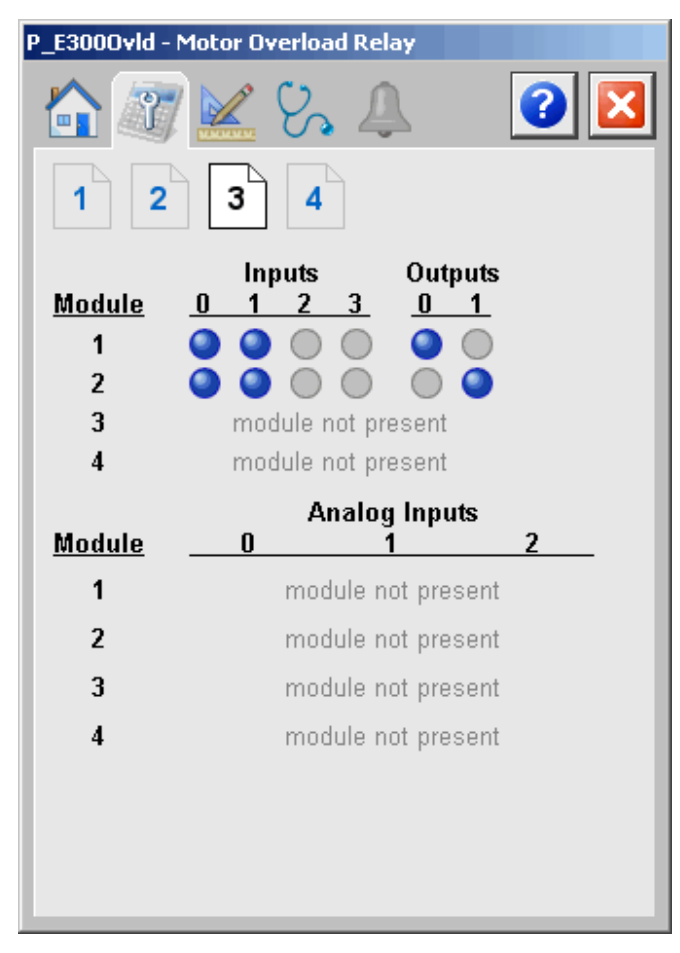

Maintenance Tab Page 4

Page 4 of the Maintenance tab displays the DeviceLogix<sup>™</sup> output status.

| P_E3000vld - Motor Overload Relay                                                                            |                                                                    |                                                                    |  |  |
|----------------------------------------------------------------------------------------------------|--------------------------------------------------------------------|--------------------------------------------------------------------|--|--|
| <u> </u>                                                                                                    | 4                                                                  | 3                                                                  |  |  |
| 1 2 3 4                                                                                                    | Ì                                                                  |                                                                    |  |  |
| DeviceLogix Output Sta                                                                                       | atus                                                               |                                                                    |  |  |
| <ul> <li>Pt00</li> <li>Pt01</li> <li>Pt05</li> <li>Pt02</li> <li>Pt06</li> <li>Pt03</li> <li>Pt07</li> </ul> | <ul> <li>Pt08</li> <li>Pt09</li> <li>Pt10</li> <li>Pt11</li> </ul> | <ul> <li>Pt12</li> <li>Pt13</li> <li>Pt14</li> <li>Pt15</li> </ul> |  |  |

### **Engineering Tab**

The Engineering tab provides access to device configuration parameters and ranges, options for device and I/O setup, displayed text, and faceplate-to-faceplate navigation settings, for initial system commissioning or later system changes.

The Engineering tab is divided into two pages.

#### Engineering Tab Page 1

On page 1 of the Engineering tab, you can configure the description, label, tag, Input labels, and output labels for the device.

| P_E3000vld - Motor Ov | verload Relay           |   |                         |
|-----------------------|-------------------------|---|-------------------------|
| 🟠 🖉 🔛                 | S. 🔔 🛛 🚺                |   |                         |
| 1 2 Eng               | gineering               |   |                         |
| Motor Overload Rel    | ay                      | h | Configuro Dovico        |
| Label:                | Overload Relay          |   | Description, Label, and |
| Tag:                  | P_E3000vld              |   | lag lext                |
| Input Pt00 Label:     | Fast Run Feedback       | ñ |                         |
| Input Pt01 Label:     | Slow Run Feedback       |   |                         |
| Input Pt02 Label:     | Disconnect Closed       |   | Configure Labels for    |
| Input Pt03 Label:     | []                      |   | Inputs                  |
| Input Pt04 Label:     |                         |   |                         |
| Input Pt05 Label:     |                         |   |                         |
| Output Pt00 Label:    | Fast Energized          | ħ |                         |
| Output Pt01 Label:    | Slow Energized          |   | Configure Labels for    |
| Output Pt02 Label:    | (]                      |   | Outputs                 |
| Clear Program         | n Commands upon receipt |   |                         |

| Function                                | Action                                                                                                    | Security                     | Configuration Parameters     |
|-----------------------------------------|----------------------------------------------------------------------------------------------------|------------------------------|------------------------------|
| Description                             | Type the device description to show on the faceplate title bar.                                                                                                    | Engineering<br>Configuration | Cfg_Desc                     |
| Label                                   | Type the label to show on the graphic symbol.                                                                                                    | (Code E)                     | Cfg_Label                    |
| Tag                                     | Type the tag name to show on the<br>faceplate and in the Tooltip.<br>IMPORTANT: Pausing the mouse<br>over this field displays a tool tip with<br>the configured Logix tag/path. |                              | Cfg_Tag                      |
| Input Labels                            | Type the names for inputs<br>Pt00Pt05.                                                                                                    |                              | Cfg_InpPt00TxtCfg_InpPt05Txt |
| Output Labels                           | Type the names for outputs 1 and 2.                                                                                                    | 1                            | Cfg_OutPt00TxtCfg_OutPt02Txt |
| Clear Program<br>Commands on<br>Receipt | Check to clear Program commands on receipt.                                                                                                    | 1                            | Cfg_PCmdClear                |

The following table lists the functions on page 1 of the Engineering tab.

Table 8 - Engineering Tab Page 1 Description

### Engineering Tab Page 2

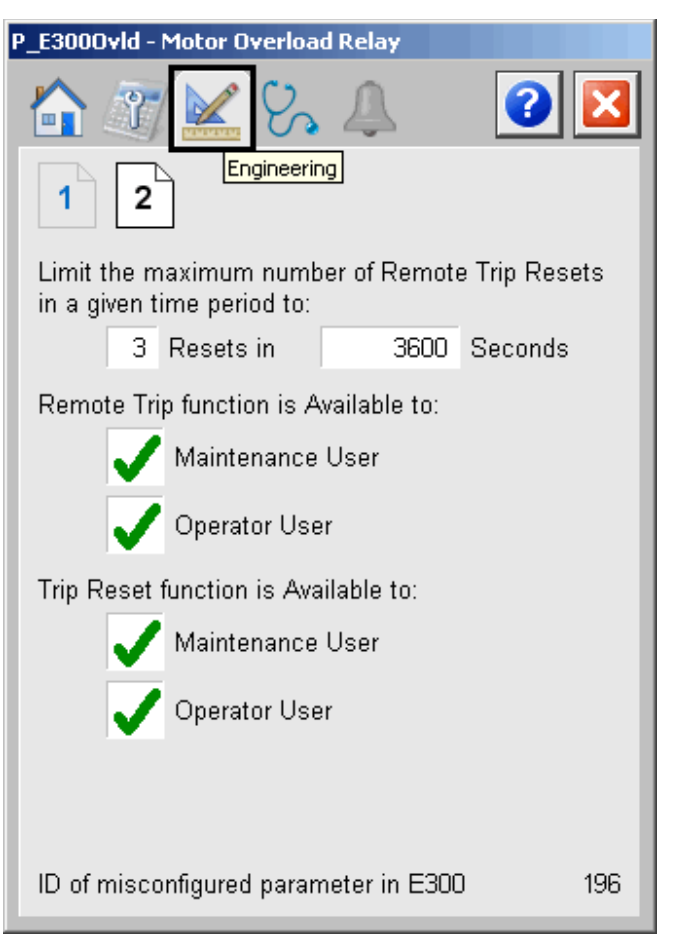

The following table lists the functions on page 2 of the Engineering tab.

Table 9 - Engineering Tab Page 2 Description

|                                                                                                    | i                                                                                                    | i                                        | i                                                                      |
|----------------------------------------------------------------------------------------------------|----------------------------------------------------------------------------------------------------|------------------------------------------|------------------------------------------------------------------------|
| Function                                                                                                    | Action                                                                                                    | Security                                 | Configuration Parameters                                               |
| Limit the maximum<br>number of remote<br>Trip Resets in a<br>given time period<br>to:<br>x Resets in<br>y Seconds | Type the maximum number of resets (13) in a given number of seconds (02,147,483).<br>IMPORTANT: Setting the time to approximate 10 seconds or less allows unlimited Remote Trip resets. | Engineering<br>Configuration<br>(Code E) | <ul> <li>Cfg_LocalResetReqdNum</li> <li>Cfg_LocalResetReqdT</li> </ul> |
| Remote Trip<br>function is available<br>to:<br>Maintenance User<br>Operator User                                  | Check to let the Maintenance and/or<br>Operator User use the Remote Trip<br>function.                                                                                                   |                                          | <ul> <li>Cfg_AllowMaintTrip</li> <li>Cfg_AllowOperTrip</li> </ul>      |
| Trip Reset function<br>is available to:<br>Maintenance User<br>Operator User                                      | Check to let the Maintenance and/or<br>Operator User use the Trip Reset<br>function.                                                                                                    |                                          | Cfg_AllowMaintReset     Cfg_AllowOperReset                             |

### **Diagnostics Tab**

The Diagnostic tab provides indications that are helpful in diagnosing or preventing device problems, which can include specific reasons a device is 'Not Ready', device warnings and faults, warning and fault history, and predictive/preventive maintenance data.

The Diagnostics tab is divided into 5 pages.

#### Diagnostic Tab Page 1

Page 1 of the Diagnostics tab has indicators for Device not Ready conditions and Device Configuration conditions.

The image above indicates the overload relay has tripped either at the device or by command. More information on this alarm can be seen on the <u>Alarms Tab on</u> page 40.

Diagnostics Tab Pages 2 and 3

Page 2 of the Diagnostics tab has Trip and Warning indicators for Current and Voltage T conditions.

Page 3 of the Diagnostics tab has Trip and Warning indicators for Power Trip conditions.

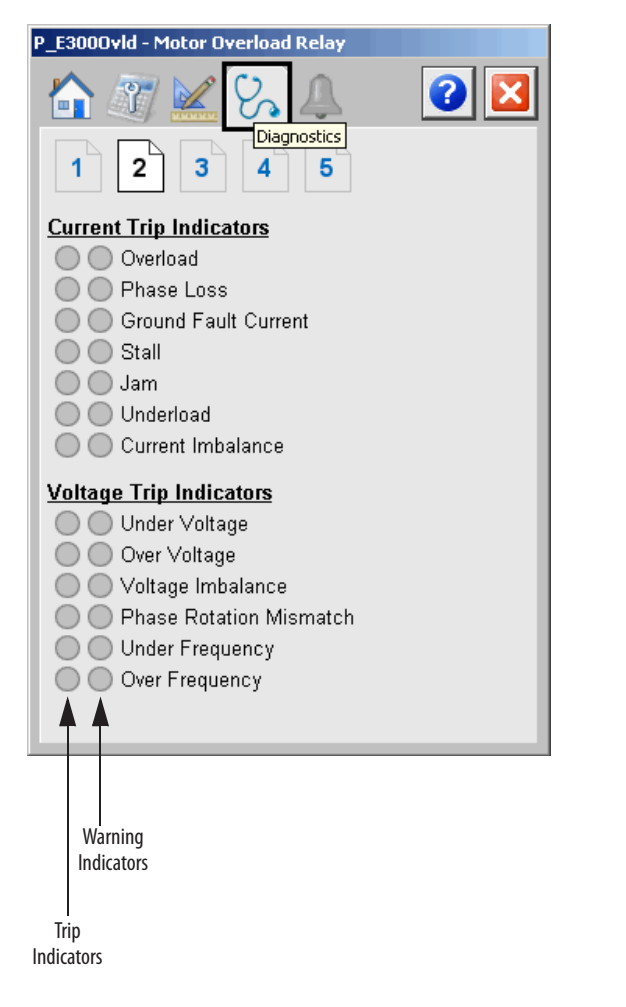

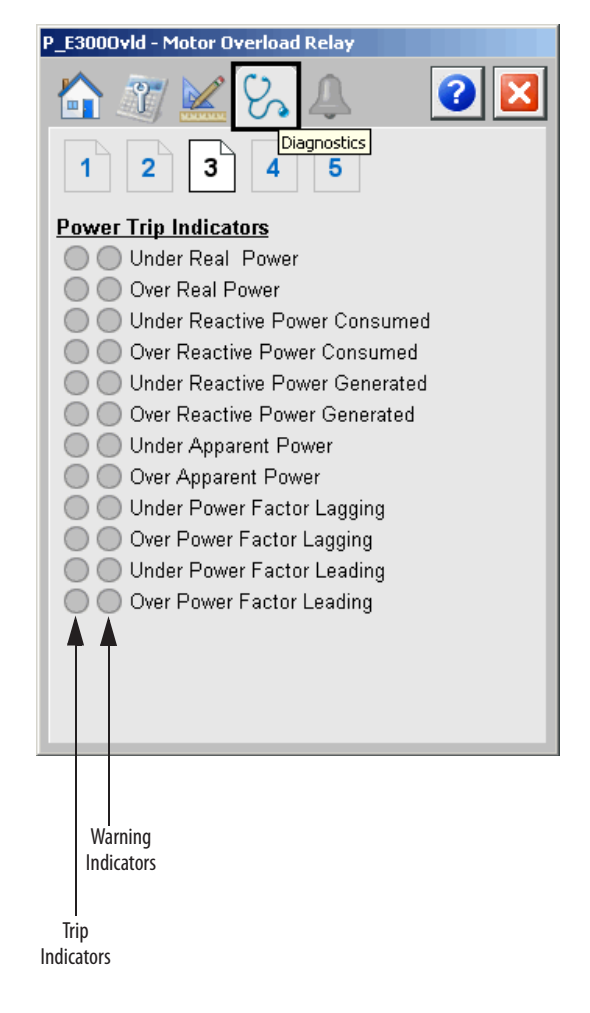

Diagnostics Tab Pages 4 and 5

Page 4 of the Diagnostics tab has Trip and Warning indicators for Control Trip conditions.

Page 5 of the Diagnostics tab has Trip and Warning indicators for Analog Expansion Module Trips.

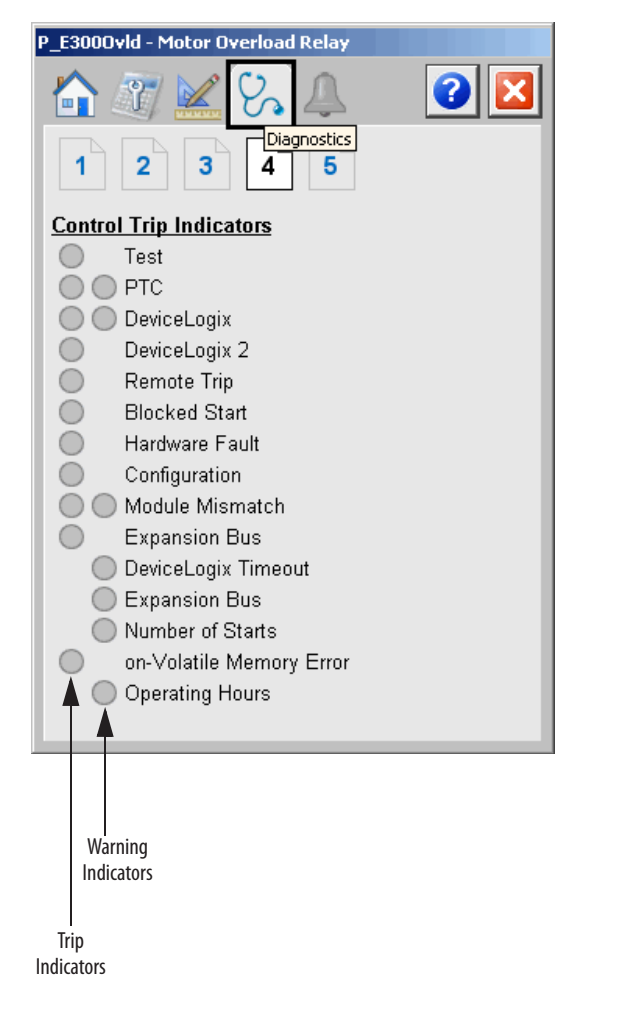

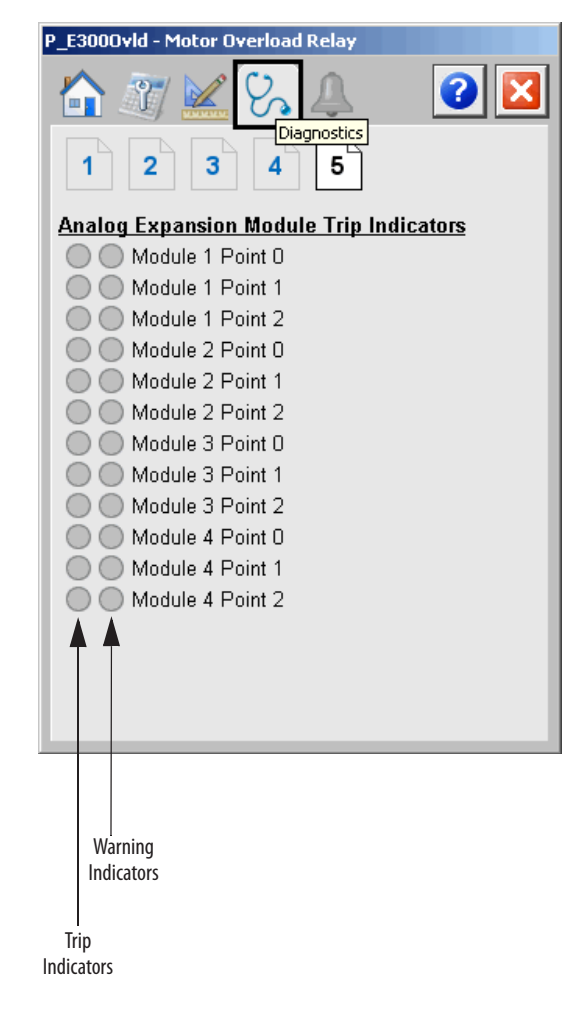

### **Alarms Tab**

The Alarms Tab shows all of the available alarms for the device and their current status. From here, alarms can be acknowledged and reset. Click an alarm name to open the alarm detail faceplate for that alarm, where the alarm can be shelved by the operator, disabled by maintenance personnel, or configured by engineering.

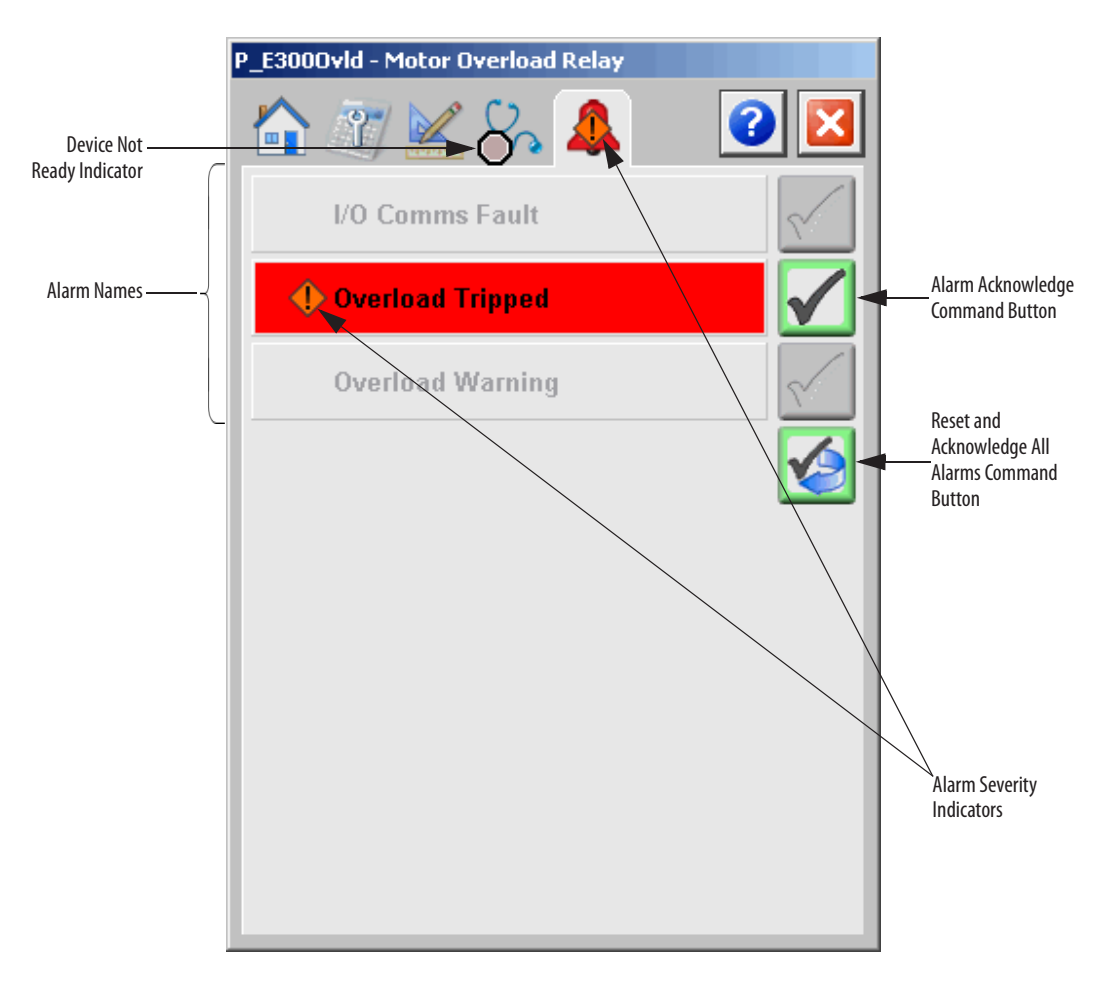

Click an alarm name to open the P\_Alarm faceplate for that alarm. From the P\_Alarm faceplate, you can configure and perform additional operations on the alarm.

If an alarm is active, the panel behind the alarm changes color to match the severity of the alarm. The color of the bell icon at the top of the faceplate shows the highest active alarm's severity, and the icon blinks if any alarm is unacknowledged or requires reset.

| Color                   | Definition |
|-------------------------|------------|
| Magenta                 | Urgent     |
| Red                     | High       |
| Yellow                  | Medium     |
| Blue                    | Low        |
| Background (Light Gray) | No alarm   |

The Alarms tab displays each alarm for this device. If the alarm is active, the panel behind the alarm changes color to match the severity of the alarm.

The following table shows the function on the Alarms tab.

#### Table 10 - Alarms Tab Description

| Function     | Action                                                        | Security                       |
|--------------|---------------------------------------------------------------|--------------------------------|
| Alarm Name   | Click an alarm name to open the associated P_Alarm faceplate. | None                           |
| $\checkmark$ | Click to acknowledge the alarm.                               | Acknowledge Alarms<br>(Code F) |
|              | Click to reset and acknowledge all alarms.                    |                                |

The Reset and Acknowledge All Alarms button is enabled, the panel behind the alarm blinks, and the Alarm Acknowledge button is enabled if the alarm requires acknowledgment. Click the button with the checkmark to acknowledge the alarm.

Refer to the Rockwell Automation Library of Process Objects: Common Alarm Block (P\_Alarm) Reference Manual, publication <u>SYSLIB-RM002</u>, for more information.

### E300 Overload Relay (EtherNet/IP) Faceplate Help

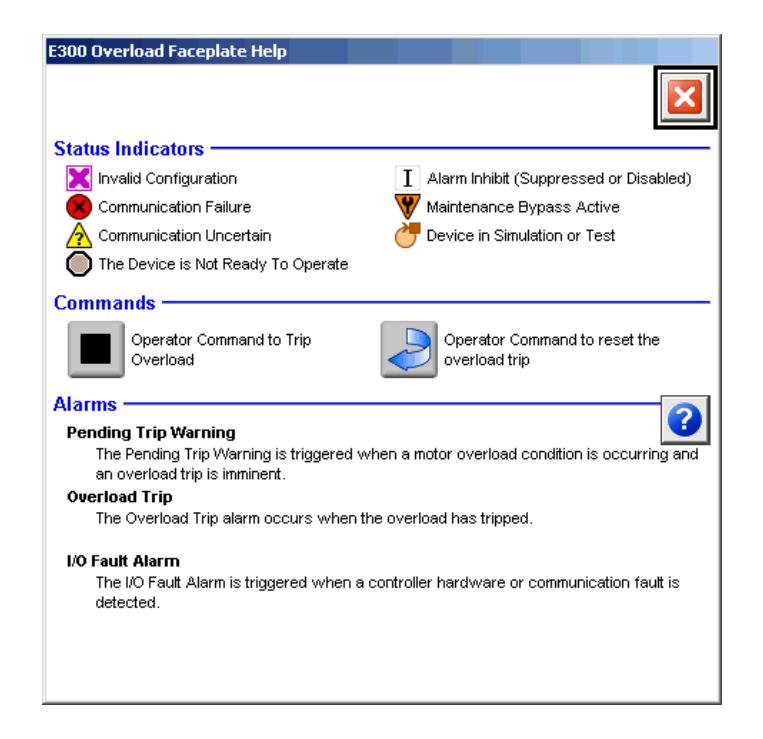

# **Rockwell Automation Support**

Rockwell Automation provides technical information on the Web to assist you in using its products. At <u>http://www.rockwellautomation.com/support</u> you can find technical and application notes, sample code, and links to software service packs. You can also visit our Support Center at <u>https://rockwellautomation.custhelp.com/</u> for software updates, support chats and forums, technical information, FAQs, and to sign up for product notification updates.

In addition, we offer multiple support programs for installation, configuration, and troubleshooting. For more information, contact your local distributor or Rockwell Automation representative, or visit <a href="http://www.rockwellautomation.com/services/online-phone">http://www.rockwellautomation.com/services/online-phone</a>.

### Installation Assistance

If you experience a problem within the first 24 hours of installation, review the information that is contained in this manual. You can contact Customer Support for initial help in getting your product up and running.

| United States or Canada         | 1.440.646.3434                                                                                                    |
|---------------------------------|----------------------------------------------------------------------------------------------------|
| Outside United States or Canada | Use the <u>Worldwide Locator</u> at <u>http://www.rockwellautomation.com/rockwellautomation/support/overview.page</u> , or contact your local Rockwell Automation representative. |

### **New Product Satisfaction Return**

Rockwell Automation tests all of its products to help ensure that they are fully operational when shipped from the manufacturing facility. However, if your product is not functioning and needs to be returned, follow these procedures.

| United States         | Contact your distributor. You must provide a Customer Support case number (call the phone number above to obtain one) to your distributor to complete the return process. |
|-----------------------|----------------------------------------------------------------------------------------------------|
| Outside United States | Please contact your local Rockwell Automation representative for the return procedure.                                                                                    |

# **Documentation Feedback**

Your comments will help us serve your documentation needs better. If you have any suggestions on how to improve this document, complete this form, publication <u>RA-DU002</u>, available at <u>http://www.rockwellautomation.com/literature/</u>.

Rockwell Automation maintains current product environmental information on its website at http://www.rockwellautomation.com/rockwellautomation/about-us/sustainability-ethics/product-environmental-compliance.page.

Rockwell Otomasyon Ticaret A.Ş., Kar Plaza İş Merkezi E Blok Kat:6 34752 İçerenköy, İstanbul, Tel: +90 (216) 5698400

#### www.rockwellautomation.com

#### Power, Control and Information Solutions Headquarters

Americas: Rockwell Automation, 1201 South Second Street, Milwaukee, WI 53204-2496 USA, Tel: (1) 414.382.2000, Fax: (1) 414.382.4444 Europe/Middle East/Africa: Rockwell Automation NV, Pegasus Park, De Kleetlaan 12a, 1831 Diegem, Belgium, Tel: (32) 2 663 0600, Fax: (32) 2 663 0640 Asia Pacific: Rockwell Automation, Level 14, Core F, Cyberport 3, 100 Cyberport Road, Hong Kong, Tel: (852) 2887 4788, Fax: (852) 2508 1846